## Oracle<sup>®</sup> Communications Diameter Signaling Router

PCA Feature Activation Guide Release 8.5.1 F51120-01

December 2021

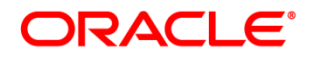

Oracle Communications Diameter Signaling Router PCA Feature Activation Procedure, Release 8.5.1

Copyright © 2021 Oracle and/or its affiliates. All rights reserved.

This software and related documentation are provided under a license agreement containing restrictions on use and disclosure and are protected by intellectual property laws. Except as expressly permitted in your license agreement or allowed by law, you may not use, copy, reproduce, translate, broadcast, modify, license, transmit, distribute, exhibit, perform, publish, or display any part, in any form, or by any means. Reverse engineering, disassembly, or decompilation of this software, unless required by law for interoperability, is prohibited.

The information contained herein is subject to change without notice and is not warranted to be error-free. If you find any errors, please report them to us in writing.

If this is software or related documentation that is delivered to the U.S. Government or anyone licensing it on behalf of the U.S. Government, then the following notice is applicable:

U.S. GOVERNMENT END USERS: Oracle programs, including any operating system, integrated software, any programs installed on the hardware, and/or documentation, delivered to U.S. Government end users are "commercial computer software" pursuant to the applicable Federal Acquisition Regulation and agency-specific supplemental regulations. As such, use, duplication, disclosure, modification, and adaptation of the programs, including any operating system, integrated software, any programs installed on the hardware, and/or documentation, shall be subject to license terms and license restrictions applicable to the programs. No other rights are granted to the U.S. Government.

This software or hardware is developed for general use in a variety of information management applications. It is not developed or intended for use in any inherently dangerous applications, including applications that may create a risk of personal injury. If you use this software or hardware in dangerous applications, then you shall be responsible to take all appropriate fail-safe, backup, redundancy, and other measures to ensure its safe use. Oracle Corporation and its affiliates disclaim any liability for any damages caused by use of this software or hardware in dangerous applications.

Oracle and Java are registered trademarks of Oracle and/or its affiliates. Other names may be trademarks of their respective owners.

Intel and Intel Xeon are trademarks or registered trademarks of Intel Corporation. All SPARC trademarks are used under license and are trademarks or registered trademarks of SPARC International, Inc. AMD, Opteron, the AMD logo, and the AMD Opteron logo are trademarks or registered trademarks of Advanced Micro Devices. UNIX is a registered trademark of The Open Group.

This software or hardware and documentation may provide access to or information about content, products, and services from third parties. Oracle Corporation and its affiliates are not responsible for and expressly disclaim all warranties of any kind with respect to third-party content, products, and services unless otherwise set forth in an applicable agreement between you and Oracle. Oracle Corporation and its affiliates will not be responsible for any loss, costs, or damages incurred due to your access to or use of third-party content, products, or services, except as set forth in an applicable agreement between you and Oracle.

# **CAUTION:** Use only the Upgrade procedure included in the Upgrade Kit.

Before upgrading any system, please access My Oracle Support (MOS) (https://support.oracle.com) and review any Technical Service Bulletins (TSBs) that relate to this upgrade.

My Oracle Support (MOS) (https://support.oracle.com) is your initial point of contact for all product support and training needs. A representative at Customer Access Support (CAS) can assist you with MOS registration.

Call the CAS main number at 1-800-223-1711 (toll-free in the US), or call the Oracle Support hotline for your local country from the list at http://www.oracle.com/us/support/contact/index.html.

See more information on My Oracle Support (MOS).

## **Table of Contents**

| 1. | Introduction6  |                       |                                                                  |    |  |
|----|----------------|-----------------------|------------------------------------------------------------------|----|--|
|    | 1.1            | 1.1 Purpose and Scope |                                                                  |    |  |
|    | 1.2 References |                       |                                                                  |    |  |
|    | 1.3 Acronyms   |                       |                                                                  |    |  |
|    | 1.4            | Termi                 | nology                                                           | 7  |  |
|    | 1.5            | Gener                 | al Procedure Step Format                                         | 8  |  |
|    | 1.6            | Relea                 | se Document Matrix                                               | 8  |  |
| 2. | Fea            | ture Ac               | tivation Overview                                                | 9  |  |
|    | 2.1            | Definit               | tion of Activation for the PCA Feature                           | 9  |  |
|    | 2.2            | Featu                 | re Activation Overview                                           | 10 |  |
|    |                | 2.2.1                 | Pre-Feature Activation Overview                                  | 10 |  |
|    |                | 2.2.2                 | Feature Activation Execution Overview                            | 10 |  |
|    |                | 2.2.3                 | Post-Feature Activation Overview                                 | 11 |  |
| 3. | Fea            | ture De               | eactivation Overview                                             | 12 |  |
|    | 3.1            | Pre-Fe                | eature Deactivation Overview                                     | 12 |  |
|    | 3.2            | Featu                 | re Deactivation Execution Overview                               | 13 |  |
|    | 3.3            | Post-F                | Feature Deactivation Overview                                    | 13 |  |
| 4. | Fea            | ture Ac               | tivation Preparation                                             | 15 |  |
|    | 4.1            | Syster                | n Topology Check                                                 | 15 |  |
|    | 4.2            | Perfor                | m Health Check                                                   | 17 |  |
| 5. | Fea            | ture Ac               | tivation                                                         | 19 |  |
|    | 5.1            | Pre-A                 | ctivation Procedures                                             | 19 |  |
|    |                | 5.1.1                 | Perform Health Check                                             | 19 |  |
|    | 5.2            | Activa                | tion Procedures                                                  | 23 |  |
|    |                | 5.2.1                 | Feature Activation                                               | 24 |  |
|    |                | 5.2.2                 | PCA Activation on a Newly Added Site                             | 25 |  |
|    |                | 5.2.3                 | Restart Process                                                  | 26 |  |
|    | 5.3            | Post-A                | Activation Procedures                                            |    |  |
|    |                | 5.3.1                 | Perform Health Check                                             | 28 |  |
|    |                | 5.3.2                 | System Health Check After Application Activation on NOAM Servers |    |  |
|    |                | 5.3.3                 | System Health Check After Application Activation on SOAM Servers | 31 |  |
| 6. | Fea            | ture De               | eactivation                                                      | 33 |  |
|    | 6.1            | Pre-D                 | eactivation Procedures                                           | 33 |  |
|    |                | 6.1.1                 | Perform Health Check                                             | 33 |  |
|    | 6.2            | Deact                 | ivation Procedures                                               | 35 |  |
|    |                | 6.2.1                 | Feature Deactivation                                             |    |  |

|    | 6.2.2 Pre PCA Deactivation Steps  |                                                                                        |                                                                                |                                                                                                    |                                              |  |
|----|-----------------------------------|----------------------------------------------------------------------------------------|--------------------------------------------------------------------------------|----------------------------------------------------------------------------------------------------|----------------------------------------------|--|
|    | 6.2.3 PCA Deactivation Procedure  |                                                                                        |                                                                                |                                                                                                    |                                              |  |
|    |                                   | 6.2.4                                                                                  | Site Spec                                                                      | ific PCA Deactivation Procedure                                                                                                    | 44                                           |  |
|    |                                   | 6.2.5                                                                                  | Post PCA                                                                       | Deactivation Steps                                                                                                    | 45                                           |  |
|    |                                   | 6.2.6                                                                                  | Post PCA                                                                       | Deactivation System Health Check                                                                                                    | 53                                           |  |
|    | 6.3                               | Post-D                                                                                 | Deactivation                                                                   | n Procedures                                                                                                    | 58                                           |  |
|    |                                   | 6.3.1                                                                                  | Perform F                                                                      | Health Check                                                                                                    | 58                                           |  |
| 7. | Eng                               | ineerin                                                                                | g Notes                                                                        |                                                                                                    | 60                                           |  |
|    | 7.1                               | Samp                                                                                   | e Output c                                                                     | of Activation (Active NOAM)                                                                                                    | 60                                           |  |
|    | 7.2                               | Samp                                                                                   | e Output c                                                                     | of Deactivation (Active NOAM)                                                                                                    | 64                                           |  |
|    |                                   |                                                                                        |                                                                                |                                                                                                    |                                              |  |
| Ар | pend                              | lix A.                                                                                 | PCA Acti                                                                       | ivation on Active/Standby NOAM and SOAM Server                                                                                                    | 69                                           |  |
| Ар | <b>pend</b><br>App                | l <b>ix A.</b><br>endix A                                                              | PCA Acti                                                                       | ivation on Active/Standby NOAM and SOAM Server                                                                                                    | <b> 69</b><br>69                             |  |
| Ар | <b>pend</b><br>App                | l <b>ix A.</b><br>endix A<br>Apper                                                     | <b>PCA Acti</b><br>1 PCA <i>A</i><br>dix A.1.1                                 | ivation on Active/Standby NOAM and SOAM Server<br>Activation on Active NOAM<br>Sample Output of Activation (Active NOAM)                                                                                                    | <b> 69</b><br>69<br>70                       |  |
| Ар | p <b>end</b><br>App<br>App        | l <b>ix A.</b><br>endix A<br>Apper<br>endix A                                          | PCA Acti<br>1 PCA /<br>Idix A.1.1<br>.2 PCA /                                  | ivation on Active/Standby NOAM and SOAM Server<br>Activation on Active NOAM<br>Sample Output of Activation (Active NOAM)<br>Activation on Standby NOAM                                                                                                    | <b> 69</b><br>69<br>70<br>71                 |  |
| Ар | p <b>end</b><br>App<br>App        | l <b>ix A.</b><br>endix A<br>Apper<br>endix A<br>Apper                                 | PCA Acti<br>1 PCA /<br>dix A.1.1<br>2 PCA /<br>dix A.2.1                       | ivation on Active/Standby NOAM and SOAM Server<br>Activation on Active NOAM<br>Sample Output of Activation (Active NOAM)<br>Activation on Standby NOAM<br>Sample Output of Activation (Standby NOAM)                                                                                                    | <b> 69</b><br>70<br>71<br>72                 |  |
| Ар | p <b>end</b><br>App<br>App<br>App | l <b>ix A.</b><br>endix A<br>Apper<br>endix A<br>Apper<br>endix A                      | PCA Acti<br>1 PCA /<br>Idix A.1.1<br>2 PCA /<br>Idix A.2.1<br>3 PCA /          | ivation on Active/Standby NOAM and SOAM Server<br>Activation on Active NOAM<br>Sample Output of Activation (Active NOAM)<br>Activation on Standby NOAM<br>Sample Output of Activation (Standby NOAM)<br>Activation on Active SOAM                                                                                                    | 69<br>69<br>70<br>71<br>72<br>73             |  |
| Ap | pend<br>App<br>App<br>App         | l <b>ix A.</b><br>endix A<br>Apper<br>endix A<br>Apper<br>endix A<br>Apper             | PCA Acti<br>1 PCA /<br>2 PCA /<br>3 PCA /<br>dix A.3.1                         | ivation on Active/Standby NOAM and SOAM Server         Activation on Active NOAM         Sample Output of Activation (Active NOAM)         Activation on Standby NOAM         Sample Output of Activation (Standby NOAM)         Sample Output of Activation (Standby NOAM)         Activation on Active SOAM         Sample Output of Activation (Active SOAM)                                                                                       | 69<br>70<br>71<br>72<br>73<br>73             |  |
| Ар | App<br>App<br>App<br>App<br>App   | l <b>ix A.</b><br>endix A<br>endix A<br>Apper<br>endix A<br>Apper<br>endix A           | PCA Acti<br>1 PCA /<br>1 PCA /<br>2 PCA /<br>3 PCA /<br>3 PCA /<br>1           | ivation on Active/Standby NOAM and SOAM Server         Activation on Active NOAM         Sample Output of Activation (Active NOAM)         Activation on Standby NOAM         Sample Output of Activation (Standby NOAM)         Sample Output of Activation (Standby NOAM)         Activation on Active SOAM         Sample Output of Activation (Active SOAM)         Activation on Active SOAM         Sample Output of Activation (Active SOAM)   | 69<br>69<br>70<br>71<br>72<br>73<br>73<br>75 |  |
| Ар | pend<br>App<br>App<br>App<br>App  | lix A.<br>endix A<br>Apper<br>endix A<br>Apper<br>endix A<br>Apper<br>endix A<br>Apper | PCA Acti<br>1 PCA /<br>2 PCA /<br>3 PCA /<br>3 PCA /<br>3 PCA /<br>3 PCA /<br> | ivation on Active/Standby NOAM and SOAM Server         Activation on Active NOAM         Sample Output of Activation (Active NOAM)         Activation on Standby NOAM         Sample Output of Activation (Standby NOAM)         Sample Output of Activation (Standby NOAM)         Activation on Active SOAM         Sample Output of Activation (Active SOAM)         Activation on Standby SOAM         Sample Output of Activation (Standby SOAM) | 69<br>70<br>71<br>72<br>73<br>73<br>75<br>75 |  |

## List of Tables

| Table 1. Acronyms                                               | 6    |
|-----------------------------------------------------------------|------|
| Table 2. Terminology                                            | 7    |
| Table 3. PCA Activation\Configuration Procedure Reference Table | 8    |
| Table 4. Pre-Feature Activation Overview                        | . 10 |
| Table 5. Feature Activation Execution Overview                  | . 10 |
| Table 6. Post-Feature Activation Overview                       | . 11 |
| Table 7. Pre-Feature Deactivation Overview                      | . 12 |
| Table 8. Feature Deactivation Overview                          | . 13 |
| Table 9. Post-Feature Deactivation Overview                     | . 13 |

## List of Figures

| Figure 1. | Example of a Procedure | Step | 8 |
|-----------|------------------------|------|---|
|-----------|------------------------|------|---|

## **List of Procedures**

| System Topology Check                                    | . 15 |
|----------------------------------------------------------|------|
| Perform Health Check (Feature Activation Preparation)    | . 17 |
| Perform Health Check (Pre Feature Activation)            | . 20 |
| PCA Activation on Entire Network                         | . 24 |
| PCA Activation on Newly Added Site                       | . 25 |
| Restart Process                                          | . 26 |
| Verification of Application Activation on NOAM Server    | . 28 |
| Verification of Application Activation on SOAM Servers   | . 31 |
| Perform Health Check (Pre-Feature Deactivation)          | . 33 |
| Deactivate GLA Application                               | . 36 |
| Unconfigure PCA Functions (PDRA and OCDRA)               | . 37 |
| Disable Diameter Connections                             | . 38 |
| Disable Application                                      | . 39 |
| Remove DSR Configuration Data                            | . 40 |
| Remove Resource Domain Configuration Data                | . 42 |
| Remove Place Associations Configuration Data             | . 42 |
| Remove Place Configuration Data                          | . 43 |
| PCA Application Deactivation                             | . 43 |
| PCA Application Deactivation on a Particular Site        | . 44 |
| Move SBR Servers to OOS State                            | . 45 |
| Remove SBR Servers from Server Groups                    | . 46 |
| Delete Server Groups related to SBR                      | . 47 |
| Reboot SBR Servers                                       | . 48 |
| Reboot DA-MP Servers                                     | . 49 |
| Reboot SOAM Servers                                      | . 51 |
| Reboot NOAM Servers                                      | . 52 |
| Verification of Application Deactivation on NOAM Server  | . 53 |
| Verification of Application Deactivation on SOAM Servers | . 56 |
| Perform Health Check (Post-Feature Deactivation)         | . 58 |
| PCA Activation on Active NOAM Server                     | . 69 |
| PCA Activation on Standby NOAM Server                    | .71  |
| PCA Activation on Active SOAM Server                     | . 73 |
| PCA Activation on Standby SOAM Server                    | . 75 |

## 1. Introduction

## 1.1 Purpose and Scope

This document defines the procedures to activate the Policy and Charging Application (PCA) feature on a DSR network element (NE). This procedure may be run either 1) as part of a new DSR installation, after the standard DSR installation is complete, but before the NE is in service, or 2) on an in-service DSR NE, where the PCA feature is activated during a planned maintenance window to minimize the impact to network traffic.

This document also provides a procedure to deactivate PCA after it has been activated. Refer to Section 3 for a discussion of deactivation.

Configuration of PCA following successful activation is beyond the scope of this document. Please refer to the PCA User's Guide for guidance on PCA configuration post activation.

No additional software installation is required before executing this procedure. The standard DSR installation procedure has loaded all of the required software, even if the PCA feature is activated at a later time.

#### 1.2 References

- [1] DSR Software Installation and Configuration Procedure 2/2
- [2] DSR Policy Charging Application User's Guide
- [3] DSR PDRA Configuration Work Instruction, WI006808
- [4] DSR PDRA Activation/Deactivation Work Instruction, WI006835
- [5] DSR PCA Activation and Configuration
- [6] DSR GLA Feature Activation Procedure
- [7] DSR Software Upgrade Guide

#### 1.3 Acronyms

An alphabetized list of acronyms used in the document.

Table 1. Acronyms

| Acronym | Definition                              |  |  |  |
|---------|-----------------------------------------|--|--|--|
| DA-MP   | Diameter Agent Message Processor        |  |  |  |
| DB      | Database                                |  |  |  |
| DPI     | Diameter Plug-In                        |  |  |  |
| DSR     | Diameter Signaling Router               |  |  |  |
| GLA     | Gateway Location Application            |  |  |  |
| GUI     | Graphical User Interface                |  |  |  |
| HA      | High Availability                       |  |  |  |
| IMI     | Internal Management Interface           |  |  |  |
| IP      | Internet Protocol                       |  |  |  |
| IPFE    | Internet Protocol Front End             |  |  |  |
| MP      | Message Processing or Message Processor |  |  |  |

| Acronym | Definition                                                                                                    |
|---------|----------------------------------------------------------------------------------------------------|
| NE      | Network Element                                                                                               |
| NO      | Network OAM                                                                                                   |
| NOAM    | Network OAM                                                                                                   |
| PDRA    | Policy DIAMETER Routing Agent                                                                                 |
| SBR     | Session Binding Repository (when used without the "B" or "S" suffix, refers to both binding and session SBRs) |
| PCA     | Policy and Charging Application                                                                               |
| PCRF    | Policy and Charging Rules Function                                                                            |
| OAM     | Operations, Administration and Maintenance                                                                    |
| SSH     | Secure Shell                                                                                                  |
| UI      | User Interface                                                                                                |
| VIP     | Virtual IP                                                                                                    |
| VPN     | Virtual Private Network                                                                                       |
| XMI     | External Management Interface                                                                                 |
| SBR-B   | Session Binding Repository – Binding                                                                          |
| SBR-S   | Session Binding Repository – Session                                                                          |
| SOAM    | System OAM                                                                                                    |

## 1.4 Terminology

## Table 2. Terminology

| Term                   | Definition                                                                                                    |
|------------------------|----------------------------------------------------------------------------------------------------|
| Communication<br>Agent | Software infrastructure that allows applications to communicate with the SBR databases in a reliable manner.                  |
| ComAgent               | Same as Communication Agent                                                                                                   |
| NOAM                   | Network Operations and Maintenance                                                                                            |
| SBR-B                  | Holds network-wide subscriber binding information. Maps subscriber keys to the PCRF that hosts the subscriber's policy rules. |
| SBR-S                  | Holds session information used for routing in-session messages.                                                               |
| SOAM                   | System Operations and Maintenance                                                                                             |

## **1.5 General Procedure Step Format**

Where it is necessary to identify the server explicitly on which a particular step is to be taken, the server name is given in the title box for the step (e.g., "ServerX" in Figure 1. Example of a Procedure Step).

Each step has a checkbox for every command within the step that the technician should check to keep track of the progress of the procedure.

The title box describes the operations to be performed during that step.

Each command that the technician is to enter is in 10 point bold Courier font.

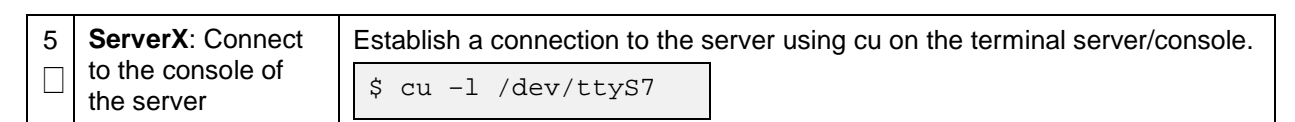

#### Figure 1. Example of a Procedure Step

### **1.6 Release Document Matrix**

#### Table 3. PCA Activation\Configuration Procedure Reference Table

| DSR Release | Reference         |
|-------------|-------------------|
| DSR 5.1/6.0 | [3] and [4]       |
| DSR 7.0     | [1] and [2]       |
| DSR 7.1/7.2 | [1] and [5]       |
| DSR 7.3/7.4 | [7]               |
| DSR 8.x     | [1], [2], and [6] |

## 2. Feature Activation Overview

This section lists the required materials and information needed to execute the feature activation. In addition, Table 4. *Pre-Feature Activation Overview* through Table 9. *Post-Feature Deactivation Overview* provide estimates of the time required to execute the procedures. These tables can be used to estimate the total time necessary to complete the feature activation. The timing values shown are estimates only – use these tables to plan the timing of the activation, **not** to execute the procedure. The detailed procedure steps to be executed begin in Section 5.

## 2.1 Definition of Activation for the PCA Feature

The precise meaning of activation varies from feature to feature. This section briefly defines what activation means with respect to the PCA feature.

The main components of a PCA system include the PCA (DSR) application, the binding database (hosted by the Session Binding Repository, i.e., SBR), and finally the ComAgent which provides a interface and means to enable the PCA MPs and the SBR MPs communicating to each other via reliable ComAgent routing services. Subscriber data concerning binding and session information is populated in the SBR-B and SBR-S respectively by the Policy Diameter Routing Agent (Policy DRA).

PDRA/PCA DSR application requires configuration of SBR-Binding as well as SBR-Session servers and ComAgent connections to these SBR servers.

All software required to run GLA is available by default as part of a DSR release installation or upgrade. GLA cannot be activated until after PCA is activated. The process of activating the feature simply makes proper use of software elements and file system files already present to change the behavior of the DSR NE.

Before PCA feature activation, there are no PCA menu items visible on the SOAM GUI and NOAM GUI and there is no PCA-related processing taking place on the DA-MP(s).

After feature activation, all selectable PCA menu items are present on the SOAM GUI and NOAM GUI, allowing full PCA configuration and provisioning. Specifically, for PCA application, the top-level PCA folder is visible on the Main Menu, and a new entry is added to the **Diameter - >Maintenance -> Applications** table, showing PCA and its state. Activation of PCA does not affect DSR signaling behavior except for process restarts necessary during the activation.

#### After activation:

DSR setup is ready to act as PCA application subject to the PCA configuration.

Important: Upon PCA feature activation, it is not automatically enabled. Activation simply means the mechanism for configuring PCA behavior is in place. But the DA-MP(s) acts on PCA provisioning information only after PCA has been enabled (via the Diameter -> Maintenance -> Applications screen). PCA should not be enabled until after the appropriate provisioning data has been entered. PCA provisioning is beyond the scope of this document, refer [2] for PCA configuration. Furthermore, for proper operation of PCA, Communication Agent and PCA application assumes the Remote servers IP addresses corresponding to the ComAgent HA service (for Binding Resource) are routable/reachable. However, these networking setup/concerns are beyond the scope of the activation procedure. After PCA activation, please refer [2] for PCA configuration.

## 2.2 Feature Activation Overview

## 2.2.1 Pre-Feature Activation Overview

The pre-activation procedures shown in the following table may be executed outside a maintenance window if desired. Procedure completion times shown here are estimates. Times may vary due to differences in database size, network configuration and loading, user experience, and user preparation.

|                       | Elapsed Time<br>(Hours:Minutes) |           |                                            |
|-----------------------|---------------------------------|-----------|--------------------------------------------|
| Procedure             | This Step                       | Cum.      | Feature Activation Preparation Procedures  |
| System Topology Check | 0:00-1:00                       | 0:00-1:00 | Verify Network Element Configuration data. |
| (0)                   |                                 |           | Verify Server Group Configuration data.    |
|                       |                                 |           | Analyze and plan DA-MP restart sequence.   |
| Perform Health Check  | 0:01-0:20                       | 1:01-1:20 | Verify server status.                      |
| (0)                   |                                 |           | Log all current alarms.                    |

## 2.2.2 Feature Activation Execution Overview

The procedures shown in the following table are executed inside a single maintenance window.

Either procedure 4 or procedure 5 should be executed as per the requirement. Procedure 4 should be executed when NOAM and SOAM servers for at least one DSR site are installed and configured. Procedure 5 must be repeated if one or more DSR sites are added to a DSR network and PCA is to be used on the new sites.

Procedure completion times shown here are estimates. Times may vary due to differences in database size, network configuration and loading, user experience, and user preparation.

|                          | Elapsed Time<br>(Hours:Minutes) |           |                                                                                    |
|--------------------------|---------------------------------|-----------|------------------------------------------------------------------------------------|
| Procedure                | This Step                       | Cum.      | Feature Activation Execution Procedures                                            |
| Perform Health Check (0) | 0:01-0:05                       | 0:01-0:05 | <ul> <li>Verify all servers in the network are on the same DSR release.</li> </ul> |
|                          |                                 |           | • Verify proper PCA feature state.                                                 |
|                          |                                 |           | Verify server status.                                                              |
|                          |                                 |           | <ul> <li>Verify server and server group<br/>configurations.</li> </ul>             |
|                          |                                 |           | Log all current alarms.                                                            |

 Table 5. Feature Activation Execution Overview

|                                        | Elapsed<br>(Hours:N | d Time<br>/linutes) |                                          |
|----------------------------------------|---------------------|---------------------|------------------------------------------|
| Procedure                              | This Step           | Cum.                | Feature Activation Execution Procedures  |
| Feature Activation for Entire          | 0:10-0:40           | 0:11-0:45           | Log out of NOAM/SOAM GUI.                |
| Network (U)                            |                     |                     | • SSH to active NOAM.                    |
| or                                     |                     |                     | • Login as the <b>admusr</b> .           |
| Feature Activation for Newly           |                     |                     | Change directory to                      |
| Added Siles (0                         |                     |                     | /usr/TKLC/dsr/prod/maint/loaders/activa  |
| or                                     |                     |                     | te.                                      |
| Feature Activation on Active           |                     |                     | • Execute the feature activation script. |
|                                        |                     |                     | Log into NOAM or SOAM GUI.               |
|                                        |                     |                     | • Verify the Policy and Charging folder. |
| NOAM (0)                               |                     |                     | Verify Maintenance screen.               |
| or                                     |                     |                     | Log into NOAM GUI (Optional).            |
| Feature Activation on Active           |                     |                     | • Restart each active DA-MP server.      |
| SOAM (0)                               |                     |                     | Verify Maintenance screen.               |
| or                                     |                     |                     |                                          |
| Feature Activation on Standby SOAM (0) |                     |                     |                                          |
| Restart Process (0)                    |                     |                     | Restart process on DA-MP servers.        |
|                                        |                     |                     | • Restart process on SBR servers.        |

## 2.2.3 Post-Feature Activation Overview

The procedures shown in the following table can be executed outside a maintenance window. Procedure completion times shown here are estimates. Times may vary due to differences in database size, network configuration and loading, user experience, and user preparation.

|                      | Elapse<br>(Hours:N | d Time<br>/linutes) |                                          |
|----------------------|--------------------|---------------------|------------------------------------------|
| Procedure            | This Step          | Cum.                | Feature Activation Completion Procedures |
| Perform Health Check | 0:01-0:05          | 0:01-0:05           | Establish GUI session on the NOAM VIP.   |
| (0)                  |                    |                     | Verify the KPIs.                         |
|                      |                    |                     | Verify the Measurements.                 |
|                      |                    |                     | Verify GUI left hand menu item.          |
| Perform Health Check | 0:01-0:05          | 0:02-0:10           | Establish GUI session on the SOAM VIP.   |
| (0)                  |                    |                     | Verify GUI left hand menu item.          |

 Table 6. Post-Feature Activation Overview

## 3. Feature Deactivation Overview

## 3.1 Pre-Feature Deactivation Overview

The procedures shown in the following table can be executed outside a maintenance window. Deactivation procedure times are only estimates as the reason to execute a deactivation has a direct impact on any additional deactivation preparation that must be done. Times may vary due to differences in database size, network configuration and loading, user experience, and user preparation.

|                                        | Elapsed<br>(Hours:N | l Time<br>linutes) |                                                                                             |
|----------------------------------------|---------------------|--------------------|---------------------------------------------------------------------------------------------|
| Procedure                              | This Step           | Cum.               | Pre-Feature Deactivation Procedures                                                         |
| Perform Health Check (0)               | 0:01- 0:05          | 0:01-0:05          | • Establish GUI session on the SOAM VIP.                                                    |
|                                        |                     |                    | Verify GUI left hand menu item.                                                             |
|                                        |                     |                    | • Establish GUI session on the NOAM VIP.                                                    |
|                                        |                     |                    | Verify server status.                                                                       |
|                                        |                     |                    | Log current alarms.                                                                         |
| Verify PCA application                 | 00:01-00:05         | 0:02-0:10          | Establish GUI session on the SOAM VIP.                                                      |
| state and deactivate GLA (0)           |                     |                    | <ul> <li>Verify PCA record in Diameter -&gt;<br/>Maintenance -&gt; Applications.</li> </ul> |
|                                        |                     |                    | <ul> <li>Verify GLA record in Diameter -&gt;<br/>Maintenance -&gt; Applications.</li> </ul> |
|                                        |                     |                    | Deactivate GLA, if activated.                                                               |
| Unconfigure PCA                        | 00:10-00:40         | 0:12-0:50          | • Establish GUI session on the NOAM VIP.                                                    |
| Functions (PDRA and OCDRA) (0)         |                     |                    | Unconfigure PDRA function.                                                                  |
|                                        |                     |                    | Unconfigure OCDRA function.                                                                 |
| Disable Diameter                       | 00:01-00:05         | 0:13-0:55          | Establish GUI session on the SOAM VIP.                                                      |
| Connections (0)                        |                     |                    | • Disable PCA-specific diameter connection.                                                 |
| Disable application (0)                | 00:01-00:05         | 0:14-1:00          | Establish GUI session on the SOAM VIP.                                                      |
|                                        |                     |                    | Disable PCA application.                                                                    |
| Remove DSR                             | 00:01-00:05         | 0:15-1:05          | • Establish GUI session on the SOAM VIP.                                                    |
| configuration data (0)                 |                     |                    | • Remove PCA-specific DSR configuration.                                                    |
| Remove Resource                        | 00:01-00:05         | 0:16-1:10          | • Establish GUI session on the NOAM VIP.                                                    |
| Domain configuration<br>data (0)       |                     |                    | Remove PCA-specific resource domain configuration.                                          |
| Remove Place                           | 00:01-00:05         | 0:17-1:15          | • Establish GUI session on the NOAM VIP.                                                    |
| Associations<br>configuration data (0) |                     |                    | Remove Place Association configuration.                                                     |
| Remove Place                           | 00:01-00:05         | 0:18-1:20          | • Establish GUI session on the NOAM VIP.                                                    |
| configuration data (0)                 |                     |                    | Remove Place configuration.                                                                 |

## 3.2 Feature Deactivation Execution Overview

Deactivation procedure times are only estimating as the reason to execute a deactivation has a direct impact on any additional deactivation preparation that must be done. Times may vary due to differences in database size, network configuration and loading, user experience, and user preparation.

|                               | Elapse<br>(Hours:I | d Time<br>Minutes) |                                                                                         |
|-------------------------------|--------------------|--------------------|-----------------------------------------------------------------------------------------|
| Procedure                     | This Step          | Cum.               | Feature Deactivation Procedures                                                         |
| Feature Activation for        | 0:01 - 0:40        | 0:01 - 0:40        | Log out of active NOAM/SOAM GUI.                                                        |
| Entire network (0)            |                    |                    | SSH into active NOAM.                                                                   |
| or<br>Feature Deactivation on |                    |                    | • Login as the <b>admusr</b> .                                                          |
| single site (0)               |                    |                    | <ul> <li>Change directory to<br/>/usr/TKLC/dsr/prod/maint/loaders/deactivate</li> </ul> |
|                               |                    |                    | • Execute the feature deactivation script.                                              |
|                               |                    |                    | Log into NOAM or SOAM GUI                                                               |
|                               |                    |                    | • Verify the Policy and Charging folder.                                                |
|                               |                    |                    | Log into NOAM GUI                                                                       |
|                               |                    |                    | Restart each active DA-MP server.                                                       |
|                               |                    |                    | Verify Maintenance screen.                                                              |

#### Table 8. Feature Deactivation Overview

## 3.3 Post-Feature Deactivation Overview

The procedures shown in the following table are executed inside a maintenance window. Deactivation procedure times are only estimates as the reason to execute a deactivation has a direct impact on any additional deactivation preparation that must be done. Times may vary due to differences in database size, network configuration and loading, user experience, and user preparation.

|                           | Elapse<br>(Hours:I | d Time<br>Minutes) |                                                                            |
|---------------------------|--------------------|--------------------|----------------------------------------------------------------------------|
| Procedure                 | This Step          | Cum.               | Post Feature Deactivation Procedures                                       |
| Move SBR Servers to       | 0:01-0:05          | 0:01-0:05          | Establish GUI session on the NOAM VIP                                      |
| OOS State (0)             |                    |                    | Move SBR server to OOS                                                     |
| Remove SBR Servers        | 0:01-0:05          | 0:02-0:10          | Establish GUI session on the NOAM VIP                                      |
| from Server Groups<br>(0) |                    |                    | Remove SBR server from server group                                        |
| Reboot the Servers (0)    | 0:10-1:00          | 0:12-1:05          | <ul> <li>Identify the sequence of the server to be<br/>rebooted</li> </ul> |
|                           |                    |                    | Reboot the server in sequence                                              |

Table 9. Post-Feature Deactivation Overview

|                      | Elapse<br>(Hours:I | d Time<br>Vinutes) |                                               |
|----------------------|--------------------|--------------------|-----------------------------------------------|
| Procedure            | This Step          | Cum.               | Post Feature Deactivation Procedures          |
| Perform Health 0, 0, | 0:01-0:05          | 0:01-0:20          | Verify server status.                         |
| and 0)               |                    |                    | Log all current alarms.                       |
|                      |                    |                    | • Verify the KPIs.                            |
|                      |                    |                    | Verify the Measurements.                      |
|                      |                    |                    | • Verify GUI menu does not shows PCA sub-menu |

## 4. Feature Activation Preparation

This section provides detailed procedures to prepare a system for PCA feature activation. These procedures are executed outside a maintenance window.

## 4.1 System Topology Check

This procedure is part of feature activation preparation and is used to verify the system topology of the DSR network and servers.

#### System Topology Check

| S      | This procedure ver              | ifies system topology.                                                                                                    |
|--------|---------------------------------|----------------------------------------------------------------------------------------------------|
| T<br>E | Check off (√) each step number. | step as it is completed. Boxes have been provided for this purpose under each                                                                                                    |
| Р      | If this procedure fa            | ils, contact My Oracle Support (MOS) and ask for assistance.                                                                                                    |
| #      |                                 |                                                                                                    |
| 1.     | NOAM VIP GUI:<br>Login          | Establish a GUI session on the NOAM server by using the VIP address of the NOAM server. Open the web browser and enter a URL of:                                                                           |
|        |                                 | http:// <primary_noam_vip_ip_address></primary_noam_vip_ip_address>                                                                                                    |
|        |                                 | Login as the <b>guiadmin</b> user:                                                                                                    |
|        |                                 | ORACLE                                                                                                    |
|        |                                 | Oracle System Login                                                                                                    |
|        |                                 |                                                                                                    |
|        |                                 | Log In<br>Enter your username and password to log in                                                                                                    |
|        |                                 | Username:                                                                                                    |
|        |                                 | Password:                                                                                                    |
|        |                                 | Change password                                                                                                    |
|        |                                 | Log In                                                                                                    |
|        |                                 |                                                                                                    |
|        |                                 | Welcome to the Oracle System Login.                                                                                                    |
|        |                                 | This application is designed to work with most modern HTML5 compliant browsers and uses both JavaScript<br>and cookies. Please refer to the <u>Oracle Software Web Browser Support Policy</u> for details. |
|        |                                 | Unauthorized access is prohibited.                                                                                                    |
|        |                                 | Oracle and Java are registered trademarks of Oracle Corporation and/or its affiliates.<br>Other names may be trademarks of their respective owners.                                                        |
|        |                                 | Copyright © 2010, 2016, Oracle and/or its affiliates. All rights reserved.                                                                                                    |

## System Topology Check

| 2. | NOAM VIP GUI:<br>Verify network<br>configuration<br>data | Navigate to Configuration -> Networking -> Networks.                                                                                                    |
|----|----------------------------------------------------------|----------------------------------------------------------------------------------------------------|
|    |                                                          | Servers                                                                                                    |
|    |                                                          | Click Report.                                                                                                    |
|    |                                                          | Insert Delete Export Report                                                                                                    |
|    |                                                          | Verify the configuration data is correct for your network.                                                                                                    |
|    |                                                          | Save or Print this report to keep copies for future reference.                                                                                                    |
|    |                                                          | Print Save Back                                                                                                    |
| 3. | NOAM VIP GUI:<br>Verify server<br>configuration          | Navigate to Configuration -> Server Groups.<br>Configuration<br>Networking<br>Networks<br>Devices<br>Routes<br>Services<br>Servers<br>Server Groups<br>Resource Domains<br>Places<br>Place Associations<br>Click Report.<br>Insert Edit Delete Report<br>Verify the configuration data is correct for your network.<br>Save or Print this report to keep copies for future reference.<br>Print Save Back |

#### System Topology Check

| 4.<br>□ | Analyze and plan<br>DA-MP restart<br>sequence | During PCA Activation procedure 6 for activation of PCA on an existing system, it will be necessary to restart the application process on each DA-MP server. This step is to plan the order and level of parallelism for the process restarts such that signaling disruption is minimized. |
|---------|-----------------------------------------------|----------------------------------------------------------------------------------------------------|
|         |                                               | Analyze system topology and plan for any DA-MPs which will be out-of-service during the feature activation sequence.                                                                                                    |
|         |                                               | Analyze system topology gathered in Steps 2 and 3.                                                                                                    |
|         |                                               | Determine exact sequence which DA-MP servers will be restarted (with the expected out-of-service periods).                                                                                                    |
|         |                                               | <i>Note</i> : It is recommended that no more than 50% of the MPs be restarted at once.                                                                                                    |

## 4.2 Perform Health Check

This procedure is part of feature activation preparation. This may be executed multiple times but must also be executed at least once within the time frame of 24-36 hours before the start of the maintenance window in which the feature activation will take place.

#### Perform Health Check (Feature Activation Preparation)

| S      | This procedure pro                 | vides steps to perform needed health checks.                                                                                     |
|--------|------------------------------------|----------------------------------------------------------------------------------------------------|
| T<br>E | Check off ( $$ ) each step number. | step as it is completed. Boxes have been provided for this purpose under each                                                    |
| Р      | If this procedure fa               | ils, contact My Oracle Support (MOS) and ask for assistance.                                                                     |
| #      |                                    |                                                                                                    |
| 1.     | <b>NOAM VIP GUI</b> :<br>Login     | Establish a GUI session on the NOAM server by using the VIP address of the NOAM server. Open the web browser and enter a URL of: |
|        |                                    | http:// <primary_noam_vip_ip_address></primary_noam_vip_ip_address>                                                              |
|        |                                    | Login as the <b>guiadmin</b> user:                                                                                               |
|        |                                    | Oracle System Login Mon Jul 11 13:59:37 2016 EDT                                                                                 |
|        |                                    | Log In<br>Enter your username and password to log in<br>Username:  <br>Password:<br>Change password<br>Log In                    |

| <ul> <li>Verify server status</li> <li>Status &amp; Manage</li> <li>Network Elements</li> <li>Server</li> <li>HA</li> <li>Database</li> <li>KPIs</li> <li>Processes</li> <li>Verify all Server Status is Normal (Norm) for:<br/>Alarm (Alm), Database (DB), Reporting Status, and Processes (Proc).</li> <li>Appl State</li> <li>Appl State</li> <li>Norm</li> <li>Norm</li> <li>Navigate to Alarms &amp; Events</li> <li>View Active</li> <li>View Active</li> <li>View Active</li> <li>View History</li> <li>View Trap Log</li> </ul>                                                                                                    |                         |
|----------------------------------------------------------------------------------------------------|-------------------------|
| status       Network Elements         Server       HA         Database         KPIs         Processes         Verify all Server Status is Normal (Norm) for:         Alarm (Alm), Database (DB), Reporting Status, and Processes (Proc).         Appl State       Alm         Enabled       Norm         Norm       Norm         Enabled       Norm         Norm       Norm         Do not proceed to feature activation if any of the above states are not Nor<br>any of these are not Norm, corrective action should be taken to restore the<br>Norm status to Norm before proceeding with the feature activation.         If the Alarm (Alm) status is not Norm but only Minor alarms are present, it<br>acceptable to proceed with the feature activation. If there are Major or Cr<br>alarms present, these alarms should be analyzed before proceeding with<br>feature activation. The activation may be able to proceed in the presence<br>certain Major or Critical alarms. Contact My Oracle Support (MOS) for<br>assistance as necessary.         3.       NOAM VIP GUI:         Navigate to Alarms & Events -> View Active.         Status       Alarms & Events         View Active       View Active         View History       View Trap Log                                                                                                    |                         |
| <ul> <li>Server         <ul> <li>HA                 <ul> <li>Database</li> <li>KPIs</li> <li>Processes</li> <li>Verify all Server Status is Normal (Norm) for:<br/>Alarm (Alm), Database (DB), Reporting Status, and Processes (Proc).</li> <li>Appl State Alm DB Reporting Status Proc<br/>Enabled Norm Norm Norm Norm</li> <li>Enabled Norm Norm Norm</li> <li>Enabled Norm Norm Norm</li> <li>Do not proceed to feature activation if any of the above states are not Nor<br/>any of these are not Norm, corrective action should be taken to restore th<br/>Norm status to Norm before proceeding with the feature activation.<br/>If the Alarm (Alm) status is not Norm but only Minor alarms are present, it<br/>acceptable to proceed with the feature activation. If there are Major or Cr<br/>alarms present, these alarms should be analyzed before proceeding with<br/>feature activation. The activation may be able to proceed in the presence<br/>certain Major or Critical alarms. Contact My Oracle Support (MOS) for<br/>assistance as necessary.</li></ul></li></ul></li></ul>                                                                                                    |                         |
| <ul> <li>HA</li> <li>Database</li> <li>KPIs</li> <li>Processes</li> <li>Verify all Server Status is Normal (Norm) for:<br/>Alarm (Alm), Database (DB), Reporting Status, and Processes (Proc).</li> <li>Appl State</li> <li>Alarm</li> <li>DB</li> <li>Reporting Status</li> <li>Proc</li> <li>Enabled</li> <li>Norm</li> <li>Norm<!--</th--><th></th></li></ul>                                                                                                    |                         |
| 3.       NOAM VIP GUI:         C       Norm Alarms & Events         C       View Active         C       View Trap Log                                                                                                    |                         |
| 3.       NOAM VIP GUI:         Alarms       Norm Catabase         Alarms       Alarms         Bailarms       Normal (Norm) for:         Alarm (Alm), Database (DB), Reporting Status, and Processes (Proc).         Appl State       Alm         DB       Reporting Status         Proc         Enabled       Norm         Norm       Norm         Norm       Norm         Norm       Norm         Norm       Norm         Norm       Norm         Norm       Norm         Norm       Norm         Norm       Norm         Norm       Norm         NOAM VIP GUI:       Navigate to Alarms & Events         View Active       View Active         View History       View Wrap Log                                                                                                    |                         |
| <ul> <li>NOAM VIP GUI:</li> <li>NoAM VIP GUI:</li> <li>NoAM VIP GUI:</li> <li>Noag current alarms</li> <li>NoAM VIP GUI:</li> <li>Noag current alarms</li> <li>Noag current alarms</li> <li>Noag current alarms</li> <li>Noag current alarms</li> <li>Noag current alarms</li> <li>Noag current alarms</li> <li>Noag current alarms</li> </ul>                                                                                                    |                         |
| 3.       NOAM VIP GUI:         3.       NOAM VIP GUI:         0       Navigate to Alarms & Events alarms         0       View Active         0       View History         0       View Kctive         0       View Trap Log                                                                                                    |                         |
| 3.       NOAM VIP GUI:         A       Norm         A       Norm         B       Reporting Status, and Processes (Proc).         Appl State       Alarn       DB       Reporting Status       Proc         Enabled       Norm       Norm       Norm       Norm       Norm         Enabled       Norm       Norm       Norm       Norm       Norm         Enabled       Norm       Norm       Norm       Norm       Norm         Do not proceed to feature activation if any of the above states are not Nor any of these are not Norm, corrective action should be taken to restore the Norm status to Norm before proceeding with the feature activation.       If the Alarm (Alm) status is not Norm but only Minor alarms are present, it acceptable to proceed with the feature activation. If there are Major or Cr alarms present, these alarms should be analyzed before proceeding with feature activation. The activation may be able to proceed in the presence certain Major or Critical alarms. Contact My Oracle Support (MOS) for assistance as necessary.         3.       NOAM VIP GUI:       Navigate to Alarms & Events -> View Active.         Sign Alarms & Events       View Active       View History         View Trap Log       View Trap Log                                                                                                    |                         |
| Alarm (Alm), Database (DB), Reporting Status, and Processes (Proc).         Appl State       Alm       DB       Reporting Status       Proc         Enabled       Norm       Norm       Norm       Norm       Norm         Enabled       Norm       Norm       Norm       Norm       Norm         Enabled       Norm       Norm       Norm       Norm       Norm         Do not proceed to feature activation if any of the above states are not Nor any of these are not Norm, corrective action should be taken to restore the Norm status to Norm before proceeding with the feature activation.       If the Alarm (Alm) status is not Norm but only Minor alarms are present, it acceptable to proceed with the feature activation. If there are Major or Cr alarms present, these alarms should be analyzed before proceeding with feature activation. The activation may be able to proceed in the presence certain Major or Critical alarms. Contact My Oracle Support (MOS) for assistance as necessary.         3.       NOAM VIP GUI: Log current alarms       Navigate to Alarms & Events         Image: Alarms & Events       Image: View Active       Image: View Mistory         Image: View History       View History       View Trap Log                                                                                                    |                         |
| Appl State       Alm       DB       Reporting Status       Proc         Enabled       Norm       Norm       Norm       Norm       Norm         Enabled       Norm       Norm       Norm       Norm       Norm         Enabled       Norm       Norm       Norm       Norm       Norm         Do not proceed to feature activation if any of the above states are not Nora any of these are not Norm, corrective action should be taken to restore the Norm status to Norm before proceeding with the feature activation.       If the Alarm (Alm) status is not Norm but only Minor alarms are present, it acceptable to proceed with the feature activation. If there are Major or Cr alarms present, these alarms should be analyzed before proceeding with feature activation. The activation may be able to proceed in the presence certain Major or Critical alarms. Contact My Oracle Support (MOS) for assistance as necessary.         3.       NOAM VIP GUI:       Navigate to Alarms & Events -> View Active.         Sequence       View Active       View History         View History       View Trap Log                                                                                                    |                         |
| Anometric Section       Norm       Norm       Norm       Norm       Norm         Image: Section Section Sectin Section Section Sectin Section Section Section Sectin Section Sec                                                                        |                         |
| 3.       NOAM VIP GUI:       Navigate to Alarms & Events         3.       NOAM VIP GUI:       Navigate to Alarms & Events         0.       Novigate to Alarms & Events         0.       Novigate to Alarms & Events         0.       View History         0.       View Trap Log                                                                                                    |                         |
| Image: Second Second |                         |
| 3.       NOAM VIP GUI:         Log current alarms       Navigate to Alarms & Events -> View Active.         View Active         View Active         View Trap Log                                                                                                    |                         |
| <ul> <li>NOAM VIP GUI:<br/>Log current<br/>alarms</li> <li>Navigate to Alarms &amp; Events -&gt; View Active.</li> <li>Navigate to Alarms &amp; Events</li> <li>Navigate to Alarms &amp; Events</li> <li>View Active</li> <li>View History</li> <li>View Trap Log</li> </ul>                                                                                                    | is<br>tical<br>he<br>of |
| □ Log current<br>alarms                                                                                                    |                         |
| View Active                                                                                                    |                         |
| 🦳 📑 View History<br>🔄 🎦 View Trap Log                                                                                                    |                         |
| 🔤 🔛 View Trap Log                                                                                                    |                         |
|                                                                                                    |                         |
| Click Report.                                                                                                    |                         |
|                                                                                                    |                         |
| Export Report Clear Selections                                                                                                    |                         |
| Save or Print this report to keep copies for future reference.                                                                                                    |                         |
| Drint Savo Pack                                                                                                    |                         |
|                                                                                                    |                         |

## Perform Health Check (Feature Activation Preparation)

## 5. Feature Activation

Before feature activation, perform the system health check in Section 4.2. This check ensures the system is ready for feature activation. Performing the system health check determines which alarms are present in the system and if feature activation can proceed with alarms.

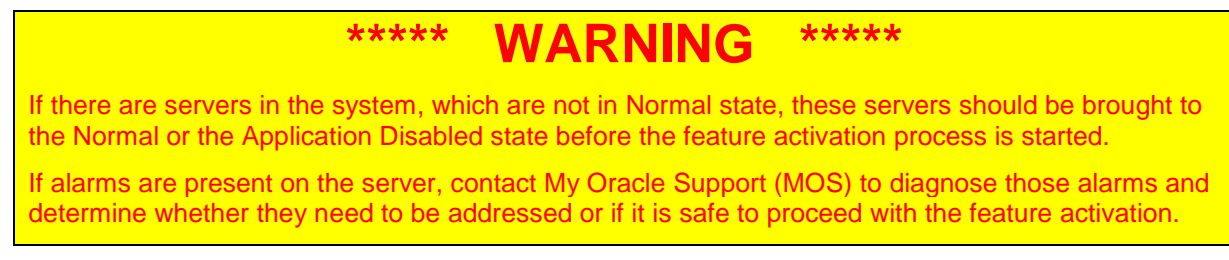

Please read the following notes on feature activation procedures:

- Where possible, command response outputs are shown as accurately as possible. EXCEPTIONS are as follows:
  - Session banner information such as time and date.
  - System-specific configuration information such as hardware locations, IP addresses, and hostnames.
  - ANY information marked with "XXXX" or "YYYY" where appropriate, instructions are provided to determine what output should be expected in place of "XXXX or YYYY"
  - Aesthetic differences unrelated to functionality such as browser attributes: window size, colors, toolbars, and button layouts.
- After completing each step and at each point where data is recorded from the screen, the technician performing the feature activation must initial each step. A check box should be provided. For procedures which are executed multiple times, the check box can be skipped, but the technician must initial each iteration the step is executed. The space on either side of the step number can be used (margin on left side or column on right side).
- Captured data is required for future support reference.

## 5.1 Pre-Activation Procedures

## 5.1.1 Perform Health Check

This procedure is used to determine the health and status of the network and servers. This must be executed at the start of every maintenance window.

*Note*: The Health Check procedure below is the same as the Health Check procedure described in Section 4.2 when preparing for feature activation, but it is repeated here to emphasize that it is being re-executed if Section 4.2 was performed outside the maintenance window.

| S  | This procedure performs needed health checks.                                                                    |                                                                                                    |  |  |  |  |  |  |  |
|----|----------------------------------------------------------------------------------------------------|----------------------------------------------------------------------------------------------------|--|--|--|--|--|--|--|
| T  | Check off ( $$ ) each step as it is completed. Boxes have been provided for this purpose under each step number. |                                                                                                    |  |  |  |  |  |  |  |
| P  | If this procedure fa                                                                                             | s, contact My Oracle Support (MOS) and ask for assistance.                                                                       |  |  |  |  |  |  |  |
| #  |                                                                                                    |                                                                                                    |  |  |  |  |  |  |  |
| 1. | <b>NOAM VIP GUI</b> :<br>Login                                                                                   | Establish a GUI session on the NOAM server by using the VIP address of the NOAM server. Open the web browser and enter a URL of: |  |  |  |  |  |  |  |
|    |                                                                                                    | http:// <primary_noam_vip_ip_address></primary_noam_vip_ip_address>                                                              |  |  |  |  |  |  |  |
|    |                                                                                                    | Login as the <b>guiadmin</b> user:                                                                                               |  |  |  |  |  |  |  |
|    |                                                                                                    | ORACLE                                                                                                    |  |  |  |  |  |  |  |
|    |                                                                                                    |                                                                                                    |  |  |  |  |  |  |  |
|    |                                                                                                    | Oracle System Login Mon Jul 11 13:59:37 2016 EDT                                                                                 |  |  |  |  |  |  |  |
|    |                                                                                                    |                                                                                                    |  |  |  |  |  |  |  |
|    |                                                                                                    | Enter your username and password to log in                                                                                       |  |  |  |  |  |  |  |
|    |                                                                                                    | Username:                                                                                                    |  |  |  |  |  |  |  |
|    |                                                                                                    | Password:                                                                                                    |  |  |  |  |  |  |  |
|    |                                                                                                    | Change password                                                                                                    |  |  |  |  |  |  |  |
|    |                                                                                                    | Log In                                                                                                    |  |  |  |  |  |  |  |
|    |                                                                                                    | Welcome to the Oracle System Login.                                                                                              |  |  |  |  |  |  |  |
|    |                                                                                                    | This application is designed to work with most modern HTML5 compliant browsers and uses both JavaScript                          |  |  |  |  |  |  |  |
|    |                                                                                                    | and cookies. Please refer to the <u>Oracle Software Web Browser Support Policy</u> for details.                                  |  |  |  |  |  |  |  |

| 2. | NOAM VIP GUI:            | Under <b>Main Menu</b> , verify the Policy and Charging folder is NOT present.                                                             |                                      |                   |                                                              |                  |  |  |  |
|----|--------------------------|----------------------------------------------------------------------------------------------------|--------------------------------------|-------------------|--------------------------------------------------------------|------------------|--|--|--|
|    | Verify PCA               | 🖃 💻 Main Menu                                                                                                    |                                      |                   |                                                              |                  |  |  |  |
|    | Folder is not<br>Present | 🔲 🚊 🧰 Admir                                                                                                    |                                      |                   |                                                              |                  |  |  |  |
|    | 1100011                  | 🕞 🧰 Configuration                                                                                                    |                                      |                   |                                                              |                  |  |  |  |
|    |                          | Alarms & Events                                                                                                    |                                      |                   |                                                              |                  |  |  |  |
|    |                          | 🗐 🧰 Secur                                                                                                    | ity Log                              |                   |                                                              |                  |  |  |  |
|    |                          | 🗐 🧰 Status                                                                                                    | & Manage                             |                   |                                                              |                  |  |  |  |
|    |                          | 🗐 🧰 Measi                                                                                                    | urements                             |                   |                                                              |                  |  |  |  |
|    |                          | 🗐 🧰 Comr                                                                                                    | nunication Agent                     |                   |                                                              |                  |  |  |  |
|    |                          | 🖃 🧰 Diam                                                                                                    | eter Common                          |                   |                                                              |                  |  |  |  |
|    |                          | 🖃 🧰 Diam                                                                                                    | eter                                 |                   |                                                              |                  |  |  |  |
|    |                          | 🖃 🧰 RADIL                                                                                                    | JS                                   |                   |                                                              |                  |  |  |  |
|    |                          | 💿 🛅 SBR                                                                                                    |                                      |                   |                                                              |                  |  |  |  |
|    |                          | 🧼 Help                                                                                                    |                                      |                   |                                                              |                  |  |  |  |
|    |                          | 📑 Legal                                                                                                    | Notices                              |                   |                                                              |                  |  |  |  |
|    |                          | 🖉 Logou                                                                                                    | ıt                                   |                   |                                                              |                  |  |  |  |
| 3. |                          | Navigate to Sta                                                                                                    | tus & Manage -                       | > Server.         |                                                              |                  |  |  |  |
|    | Verify server            | Status & Manage                                                                                                    |                                      |                   |                                                              |                  |  |  |  |
|    | status                   | Network Elements                                                                                                    |                                      |                   |                                                              |                  |  |  |  |
|    |                          | Server                                                                                                    |                                      |                   |                                                              |                  |  |  |  |
|    |                          | 🕅 H                                                                                                    | HA                                   |                   |                                                              |                  |  |  |  |
|    |                          | Database                                                                                                    |                                      |                   |                                                              |                  |  |  |  |
|    |                          | - 🕅 H                                                                                                    | Pls                                  |                   |                                                              |                  |  |  |  |
|    |                          | - 🕅 F                                                                                                    | rocesses                             |                   |                                                              |                  |  |  |  |
|    |                          | т 🧰 ד                                                                                                    | asks                                 |                   |                                                              |                  |  |  |  |
|    |                          | Files                                                                                                    |                                      |                   |                                                              |                  |  |  |  |
|    |                          | Verify all Server                                                                                                    |                                      |                   |                                                              |                  |  |  |  |
|    |                          | Alarm (Alm), Da                                                                                                    | atabase (DB), Re                     | porting Status, a | and Processes (                                              | Proc).           |  |  |  |
|    |                          | Appl State                                                                                                    | Alm                                  | DB                | Reporting Status                                             | Proc             |  |  |  |
|    |                          | Enabled                                                                                                    | Norm                                 | Norm              | Norm                                                         | Norm             |  |  |  |
|    |                          | Enabled                                                                                                    | Norm                                 | Norm              | Norm                                                         | Norm             |  |  |  |
|    |                          | Enabled                                                                                                    | Norm                                 | Norm              | Norm                                                         | Norm             |  |  |  |
|    |                          | Do not proceed to feature activation if any of the above                                                                                   |                                      |                   |                                                              | re not Norm. If  |  |  |  |
|    |                          | any of these are not Norm, corrective action should be taken to rest<br>Norm status to Norm before proceeding with the feature activation. |                                      |                   |                                                              |                  |  |  |  |
|    |                          | If the Alarm (Alr                                                                                                    | n) status is not N                   | Norm but only Mi  | nor alarms are p                                             | present, it is   |  |  |  |
|    |                          | acceptable to pi                                                                                                    | roceed with the f<br>these alarms sh | eature activation | <ol> <li>If there are M</li> <li>d before proceet</li> </ol> | ajor or Critical |  |  |  |
|    |                          | feature activatio                                                                                                    | n. The activatio                     | n may be able to  | proceed in the                                               | presence of      |  |  |  |
|    |                          | certain Major or                                                                                                    | Critical alarms.                     | Contact My Ora    | acle Support (MC                                             | OS) for          |  |  |  |
|    |                          | assistance as n                                                                                                    | ecessary.                            |                   |                                                              |                  |  |  |  |

| 4. | NOAM VIP GUI:<br>Verify server<br>configuration                  | Navigate to Configuration -> Server Groups.                                                                                          |                                                                                                    |                                                                                                    |                                                                                                    |                                                    |                                                                                           |
|----|------------------------------------------------------------------|----------------------------------------------------------------------------------------------------|----------------------------------------------------------------------------------------------------|----------------------------------------------------------------------------------------------------|----------------------------------------------------------------------------------------------------|----------------------------------------------------|-------------------------------------------------------------------------------------------|
| 5. | NOAM VIP GUI:<br>Log current<br>alarms                           | Navigate to Ala<br>Alar<br>Click Report.                                                                                             | arms & Events<br>rms & Events<br>View Active<br>View History<br>View Trap Lo<br>Re<br>his report to<br>ve Back                                      | nts -> View                                                                                                    | Clear Se                                                                                                   | elections                                          | s<br>;e.                                                                                  |
| 6. | NOAM VIP GUI:<br>Check the<br>software version<br>on all servers | Navigate to Ad<br>Verify the Upgrain the DSR network<br>Note: All servativati<br>DSR_DR_NO_SG DSR<br>Hostname<br>DSR-NO2<br>DSR-NO-1 | ministratio<br>ade ISO col<br>work.<br>vers in the n<br>ng PCA.<br>No_SG DSR_SC<br>Upgrade State<br>Server Status<br>Ready<br>Norm<br>Ready<br>Norm | n -> Softwa<br>lumn shows<br>etwork mus<br>o_SG<br>OAM HA Role<br>Appl HA Role<br>Standby<br>N/A<br>Active<br>N/A | Are Manage     the correct     tbe on the s      Server Role     Network CAM&P     No_SetupA     No_SetupA | ment -><br>release<br>same DS<br>Function<br>OAM&P | • Upgrade.<br>number for all servers<br>SR release when<br>Upgrade ISO<br>8.0.0.0-80.18.1 |

| 7. | NOAM VIP GUI:<br>Check the<br>Upgrade<br>Acceptance<br>status on all | Navigate to Administration -> Software Management -> Upgrade.<br>Verify the Upgrade State column does not show ACCEPT or REJECT.<br>Note: Upgrade must be accepted on all servers before activating PCA. |                                                       |                                            |                                             |                                     |                                             |
|----|----------------------------------------------------------------------|----------------------------------------------------------------------------------------------------|-------------------------------------------------------|--------------------------------------------|---------------------------------------------|-------------------------------------|---------------------------------------------|
|    |                                                                      | lleatnama                                                                                                    | Upgrade State                                         | OAM HA Role                                | Server Role                                 | Function                            | Application Version                         |
|    |                                                                      | nosulaille                                                                                                    | Server Status                                         | Appl HA Role                               | Network Element                             |                                     | Upgrade ISO                                 |
|    |                                                                      | DSR-NO2                                                                                                    | Ready                                                 | Standby                                    | Network OAM&P                               | OAM&P                               | 8.0.0.0-80.18.1                             |
|    |                                                                      |                                                                                                    | Norm                                                  | N/A                                        | NO_SetupA                                   |                                     |                                             |
|    |                                                                      | DSR-NO-1                                                                                                    | Ready                                                 | Active                                     | Network OAM&P                               | OAM&P                               | 8.0.0.0-80.18.1                             |
|    |                                                                      |                                                                                                    | Norm                                                  | N/A                                        | NO_SetupA                                   |                                     |                                             |
|    |                                                                      | Upgrade State<br><b>REJECT</b> , follow<br>applies) to acce                                                                                                    | should be <b>R</b><br>v the Installa<br>ept the upgra | eady. If th<br>ation Guide<br>ade on all s | e Upgrade S<br>[1] or Upgra<br>ervers befor | State is a<br>ade Guio<br>re activa | ACCEPT OR<br>de [7] (whichever<br>ting PCA. |

## 5.2 Activation Procedures

This section provides the detailed procedure steps of the feature activation execution.

PCA activation can be performed either

- after all NOAM and SOAM servers are installed and configured. So if the fresh install is for a DSR system with 3 sites, the NOAMs and the SOAMs for all three sites should be installed and configured before performing PCA activation; or
- install and configure only the NOAMs and SOAMs for the first site and activate PCA using 0, then use 0 to activate PCA on additional sites later.

These procedures are executed inside a maintenance window.

The procedures in this section need to be executed in the following order:

- For PCA activation on the entire network:
  - Section 5.2.1 Feature Activation
  - Section 5.2.3 Restart Process
  - Section 5.3.2 System Health Check After Application Activation on NOAM Server
  - Section 5.3.3 System Health Check After Application Activation on SOAM Servers
- For PCA activation on a newly added site:
  - Section 5.2.2 PCA Activation on a Newly Added Site
  - Section 5.2.3 Restart Process
  - Section 5.3.2 System Health Check After Application Activation on NOAM Server
  - Section 5.3.3 System Health Check After Application Activation on SOAM Servers

## 5.2.1 Feature Activation

## PCA Activation on Entire Network

| S<br>T<br>E<br>P<br># | <ul> <li>This procedure activates the PCA on complete system.</li> <li>This procedure does not require a Maintenance window.</li> <li>Check off (√) each step as it is completed. Boxes have been provided for this purpose under each step number.</li> <li>If this procedure fails, contact My Oracle Support (MOS) and ask for assistance.</li> </ul> |                                                                                                    |  |  |  |  |  |
|-----------------------|----------------------------------------------------------------------------------------------------|----------------------------------------------------------------------------------------------------|--|--|--|--|--|
| 1.                    | Establish a secure<br>shell session on the<br>active NOAM                                                                                                    | Establish a secure shell session on the active NOAM by using the XMI VIP<br>address. Login as the <b>admusr</b> .<br>Use your SSH client to connect to the server (ex. Putty).<br><b>Note</b> : You must consult your own software client's documentation to learn<br>how to launch a connection. For example:<br># ssh <active address="" no="" vip="" xmi=""></active>                                                                                                    |  |  |  |  |  |
| 2.                    | PCA Application<br>Activation:<br>Change directory                                                                                                    | Change to the following directory:<br>\$ cd /usr/TKLC/dsr/prod/maint/loaders/activate                                                                                                    |  |  |  |  |  |
| 3.                    | PCA Activation:<br>Execute the PCA<br>application<br>activation script                                                                                                    | Run the feature activation script by executing the following command:         \$ ./load.pcaActivationTopLevel         Note:       This command execution starts activation on NOAM servers and All Active SOAM servers.         Check the /var/TKLC/log/pcaActivationTopLevel.log file to see if there is any execution failure.         If the activation fails, then execute the procedure in Section 6.2.3 to restore the system back to state before start of activation. |  |  |  |  |  |
| <b>4</b> .            | PCA Application<br>Activation<br>(OPTIONAL):<br>Clear the web<br>server cache                                                                                                    | Delete all GUI cache files on active SOAM and NOAM for quick view of changes or wait for some time so new changes are reflected.                                                                                                    |  |  |  |  |  |

## 5.2.2 PCA Activation on a Newly Added Site

This procedure needs to be executed only if a new site is added to an existing configured system.

This procedure activates the PCA on newly added site only. This section is only valid if system is already configured and a new site is added to the system at a later stage. Skip this step if PCA is being activated during a fresh install of the system.

#### PCA Activation on Newly Added Site

| S<br>T<br>E<br>P<br># | <ul> <li>This procedure activates the PCA on a single site newly added to the DSR topology.</li> <li>This procedure does not require a maintenance window.</li> <li>Check off (√) each step as it is completed. Boxes have been provided for this purpose under each step number.</li> <li>If this procedure fails, contact My Oracle Support (MOS) and ask for assistance</li> </ul> |                                                                                                    |  |  |  |  |
|-----------------------|----------------------------------------------------------------------------------------------------|----------------------------------------------------------------------------------------------------|--|--|--|--|
| 1.                    | Verify configuration<br>of all SOAM<br>servers for the<br>newly added site                                                                                                    | <ul> <li>Before continuing, verify all SOAM servers should be configured in the topology for the newly added site.</li> <li>1. Log into the NOAM VIP GUI.</li> <li>2. Navigate Status &amp; Manage -&gt; Server. See all required SOAM servers for the newly added site are configured and Application State is enabled.</li> </ul> |  |  |  |  |
| <b>2</b> .            | Execute the activation procedure                                                                                                    | For PCA activation on new site, the activation procedure needs to be executed from the NOAM. Execute the Procedures in Section 5.2.1.                                                                                                    |  |  |  |  |

## 5.2.3 Restart Process

#### **Restart Process**

| S      | This procedure restarts the DSR and SBR application processes. |                                                                                                    |  |  |  |  |  |  |  |
|--------|----------------------------------------------------------------|----------------------------------------------------------------------------------------------------|--|--|--|--|--|--|--|
| Т      | This procedure needs to be performed in a maintenance window.  |                                                                                                    |  |  |  |  |  |  |  |
| E<br>P | Check off (√) each ste<br>step number.                         | p as it is completed. Boxes have been provided for this purpose under each                                                                                                    |  |  |  |  |  |  |  |
| #      | <i>Note</i> : If PCA activat servers belon DA-MP and S         | <i>Note</i> : If PCA activation is being performed on a newly added site, this procedure is limited to the servers belonging to that site only. Skip this procedure if PCA is being activated before DA-MP and SBR servers are added to the topology. |  |  |  |  |  |  |  |
|        | If this procedure fails,                                       | contact My Oracle Support (MOS) and ask for assistance.                                                                                                    |  |  |  |  |  |  |  |
| 1.     | <b>NOAM VIP GUI</b> :<br>Login                                 | Establish a GUI session on the NOAM server by using the VIP address of the NOAM server. Open the web browser and enter a URL of:                                                                                                    |  |  |  |  |  |  |  |
|        |                                                                | http:// <primary_noam_vip_ip_address></primary_noam_vip_ip_address>                                                                                                    |  |  |  |  |  |  |  |
|        |                                                                | Login as the <b>guiadmin</b> user:                                                                                                    |  |  |  |  |  |  |  |
|        |                                                                |                                                                                                    |  |  |  |  |  |  |  |
|        |                                                                | ORACLE                                                                                                    |  |  |  |  |  |  |  |
|        |                                                                | Oracle Australia                                                                                                    |  |  |  |  |  |  |  |
|        |                                                                | Oracle System Login Mon Jul 11 13:59:37 2016 EDT                                                                                                    |  |  |  |  |  |  |  |
|        |                                                                |                                                                                                    |  |  |  |  |  |  |  |
|        |                                                                | Log In<br>Enter your username and password to log in                                                                                                    |  |  |  |  |  |  |  |
|        |                                                                | Username:                                                                                                    |  |  |  |  |  |  |  |
|        |                                                                | Password:                                                                                                    |  |  |  |  |  |  |  |
|        |                                                                | Change password                                                                                                    |  |  |  |  |  |  |  |
|        |                                                                | Log In                                                                                                    |  |  |  |  |  |  |  |
|        |                                                                | Log iff                                                                                                    |  |  |  |  |  |  |  |
|        |                                                                | Welcome to the Oracle System Login.                                                                                                    |  |  |  |  |  |  |  |
|        |                                                                | This application is designed to work with most modern HTML5 compliant browsers and uses both JavaScript<br>and cookies. Please refer to the <u>Oracle Software Web Browser Support Policy</u> for details.                                            |  |  |  |  |  |  |  |
|        |                                                                | Unauthorized access is prohibited.                                                                                                    |  |  |  |  |  |  |  |
|        |                                                                | Oracle and Java are registered trademarks of Oracle Corporation and/or its affiliates.                                                                                                    |  |  |  |  |  |  |  |
|        |                                                                | Other names may be trademarks of their respective owners.<br>Copyright © 2010, 2016, <u>Oracle</u> and/or its affiliates. All rights reserved.                                                                                                    |  |  |  |  |  |  |  |

| 2. | <b>NOAM VIP</b> : Restart<br>process on DA-MP<br>servers | Multiple iterations of this step may be executed during the feature activation procedure. This is dependent on the number of DA-MP servers within your system. Make a written record of the number of times the step was performed. It is recommended that no more than 50% of the DA-MPs be restarted at once. |            |               |               |                    |     |  |
|----|----------------------------------------------------------|----------------------------------------------------------------------------------------------------|------------|---------------|---------------|--------------------|-----|--|
|    |                                                          | Navigate to                                                                                                    | Status &   | Manage ->     | > Server.     |                    |     |  |
|    |                                                          | 🖃 🚍 S                                                                                                    | Status & N | lanage        |               |                    |     |  |
|    |                                                          |                                                                                                    | 🔮 Netwo    | rk Elements   |               |                    |     |  |
|    |                                                          |                                                                                                    | C Server   |               |               |                    |     |  |
|    |                                                          |                                                                                                    | 📺 HA       |               |               |                    |     |  |
|    |                                                          |                                                                                                    | 🔮 Databa   | ase           |               |                    |     |  |
|    |                                                          |                                                                                                    | 🔮 KPIs     |               |               |                    |     |  |
|    |                                                          |                                                                                                    | Proces     | sses          |               |                    |     |  |
|    |                                                          | •                                                                                                    | a Tasks    |               |               |                    |     |  |
|    |                                                          | ·····                                                                                                    | Files      |               |               |                    |     |  |
|    |                                                          | Select the desired DA-MPs, you can use 'Ctrl' to select multiple DA-MPs at                                                                                                    |            |               |               |                    |     |  |
|    |                                                          | Click Restar                                                                                                    | t.         |               |               |                    |     |  |
|    |                                                          |                                                                                                    |            |               |               |                    |     |  |
|    |                                                          | Stop R                                                                                                    | Restart    | Reboot        | NTP Sync      | Report             |     |  |
|    |                                                          | Click <b>OK</b> to a                                                                                                    | confirm.   |               |               |                    |     |  |
|    |                                                          | Verify the server changes to the Err state and wait until it returns to the                                                                                                    |            |               |               |                    |     |  |
|    |                                                          | Enabled/Norm state.                                                                                                    |            |               |               |                    |     |  |
|    |                                                          | Repeat for th                                                                                                    | ne additio | onal DA-MP    | S.            |                    |     |  |
| 3. | NOAM VIP: Restart                                        | Navigate to                                                                                                    | Status &   | Manage ->     | Server.       |                    |     |  |
|    | process on SBR<br>servers                                | Select all the                                                                                                    | e SBR se   | ervers, click | Restart and C | <b>DK</b> to confi | rm. |  |

## 5.3 Post-Activation Procedures

## 5.3.1 Perform Health Check

This procedure is used to determine the health and status of the DSR release network and servers.

## 5.3.2 System Health Check After Application Activation on NOAM Servers

### Verification of Application Activation on NOAM Server

| S      | This procedure verifies the PCA application activation on NOAM server. |                                                                                                    |  |  |  |  |  |  |  |
|--------|------------------------------------------------------------------------|----------------------------------------------------------------------------------------------------|--|--|--|--|--|--|--|
| Т      | This procedure does                                                    | This procedure does not require a maintenance window                                                                                                    |  |  |  |  |  |  |  |
| E<br>P | Check off ( $$ ) each st step number.                                  | tep as it is completed. Boxes have been provided for this purpose under each                                                                                                    |  |  |  |  |  |  |  |
| #      | If this procedure fails                                                | ls, contact My Oracle Support (MOS) and ask for assistance.                                                                                                    |  |  |  |  |  |  |  |
| 1.     | <b>NOAM VIP GUI</b> :<br>Login                                         | Establish a GUI session on the NOAM server by using the VIP address of the NOAM server. Open the web browser and enter a URL of:                                                                                                    |  |  |  |  |  |  |  |
|        |                                                                        | http:// <primary_noam_vip_ip_address></primary_noam_vip_ip_address>                                                                                                    |  |  |  |  |  |  |  |
|        |                                                                        | Login as the <b>guiadmin</b> user:                                                                                                    |  |  |  |  |  |  |  |
|        |                                                                        | ORACLE® Oracle System Login Mon Jul 11 13:59:37 2016 EDT                                                                                                    |  |  |  |  |  |  |  |
|        |                                                                        | Log In<br>Enter your username and password to log in<br>Username:  <br>Password:<br>Change password<br>Log In                                                                                                    |  |  |  |  |  |  |  |
|        |                                                                        | Welcome to the Oracle System Login.                                                                                                    |  |  |  |  |  |  |  |
|        |                                                                        | This application is designed to work with most modern HTML5 compliant browsers and uses both JavaScript<br>and cookies. Please refer to the <u>Oracle Software Web Browser Support Policy</u> for details.                               |  |  |  |  |  |  |  |
|        |                                                                        | Unauthorized access is prohibited.                                                                                                    |  |  |  |  |  |  |  |
|        |                                                                        | Oracle and Java are registered trademarks of Oracle Corporation and/or its affiliates.<br>Other names may be trademarks of their respective owners.<br>Copyright © 2010, 2016, <u>Oracle</u> and/or its affiliates. All rights reserved. |  |  |  |  |  |  |  |

| <b>2</b> . | <b>NOAM VIP</b> : Verify<br>the Resource<br>Domain Profile<br>shows the new<br>profile entries | Verify the Resource Domain Profile shows the new profile entries.                                                                                                    |  |  |  |  |
|------------|------------------------------------------------------------------------------------------------|----------------------------------------------------------------------------------------------------|--|--|--|--|
|            |                                                                                                | Inserting a new Resource Domain                                                                                                    |  |  |  |  |
|            |                                                                                                | Resource Domain                                                                                                    |  |  |  |  |
|            |                                                                                                | Field Value Description                                                                                                    |  |  |  |  |
|            |                                                                                                | Resource Domain Name * Unique identifier used to label a Resource Domain. [Default = n/a. Range = A 1-32-character string.                                                                                                    |  |  |  |  |
|            |                                                                                                | Resource Domain Profile * - Select Resource Domain Profile - The Profile of this Resource Domain [A value is required.] - Select Resource Domain Profile -                                                                                                    |  |  |  |  |
|            |                                                                                                | Server Groups     NONE       Policy Session     Policy Session       Policy and Charging RPA     Session Binding Repository       DCA Application MPs     Server Groups associated with this Resource Domain       Server Groups     Setup03_NOAM_SG       Setup03_SOAM_SG     Setup03_SSTMP_SG_1 |  |  |  |  |
| 3.         | <b>NOAM VIP</b> : Verify<br>the PCA-specific<br>KPIs are shown                                 | Verify KPI's filter option shows the KPI Group for PCA, SBR-Binding, and SBR-Session.                                                                                                    |  |  |  |  |
| 4.         | <b>NOAM VIP</b> : Verify<br>the PCA-specific<br>Measurement<br>groups are shown                | Pare Association                                                                                                    |  |  |  |  |

Verification of Application Activation on NOAM Server

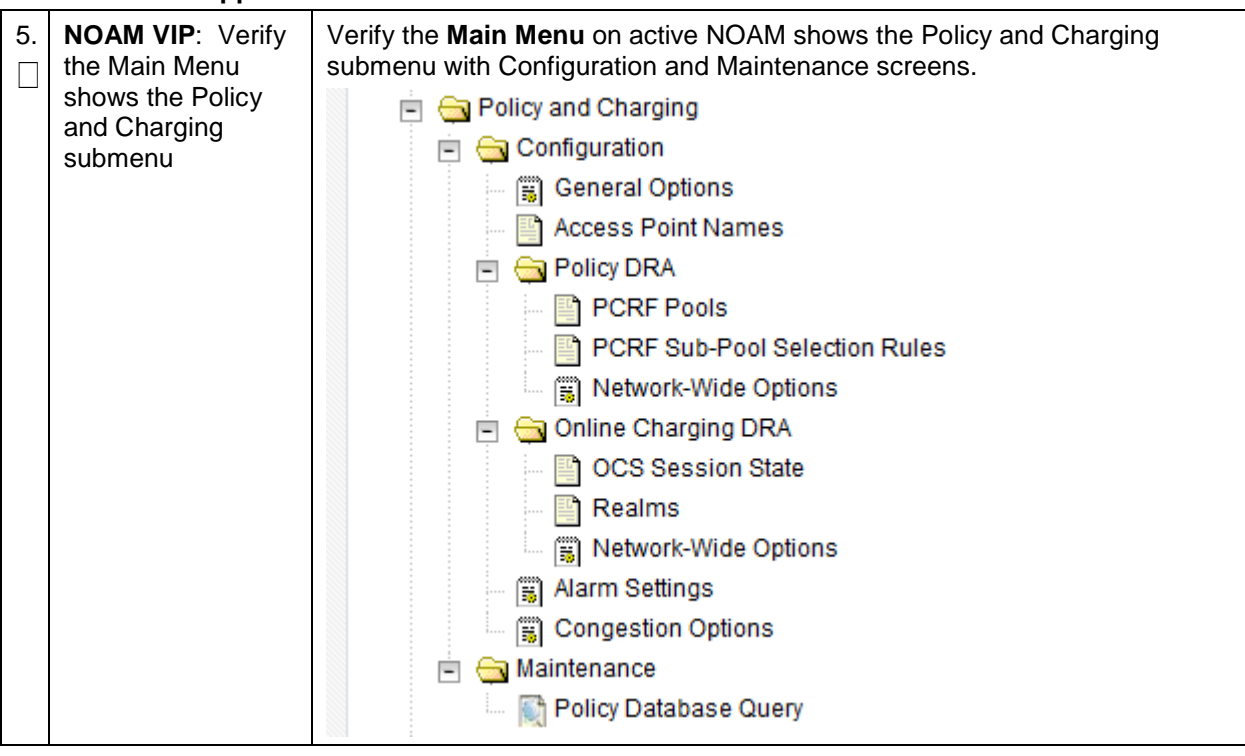

#### Verification of Application Activation on NOAM Server

## 5.3.3 System Health Check After Application Activation on SOAM Servers

## Verification of Application Activation on SOAM Servers

| S  | This procedure verifie                          | es the activation of PCA on SOAM servers.                                                                                                    |  |  |  |  |  |  |
|----|-------------------------------------------------|----------------------------------------------------------------------------------------------------|--|--|--|--|--|--|
| E  | This procedure does<br>Check off ( $$ ) each st | ot require a maintenance window.                                                                                                    |  |  |  |  |  |  |
| Р  | step number.                                    |                                                                                                    |  |  |  |  |  |  |
| #  | If this procedure fails                         | , contact My Oracle Support (MOS) and ask for assistance.                                                                                           |  |  |  |  |  |  |
| 1. | <b>SOAM VIP GUI</b> :<br>Login                  | Establish a GUI session on the SOAM server by using the VIP address of the SOAM server. Open the web browser and enter a URL of:                    |  |  |  |  |  |  |
|    |                                                 | http:// <primary_soam_vip_ip_address></primary_soam_vip_ip_address>                                                                                 |  |  |  |  |  |  |
|    |                                                 | Login as the <b>guiadmin</b> user:                                                                                                    |  |  |  |  |  |  |
|    |                                                 | ORACLE                                                                                                    |  |  |  |  |  |  |
|    |                                                 | Oracle System Login                                                                                                    |  |  |  |  |  |  |
|    |                                                 |                                                                                                    |  |  |  |  |  |  |
|    |                                                 | Log In<br>Enter your username and password to log in                                                                                                |  |  |  |  |  |  |
|    |                                                 | Username:                                                                                                    |  |  |  |  |  |  |
|    |                                                 | Password:                                                                                                    |  |  |  |  |  |  |
|    |                                                 | Change password                                                                                                    |  |  |  |  |  |  |
|    |                                                 | Log In                                                                                                    |  |  |  |  |  |  |
|    |                                                 | Walcome to the Oracle System Legin                                                                                                    |  |  |  |  |  |  |
|    |                                                 | Welcome to the Oracle System Login. This application is designed to work with most modern HTML5 compliant browsers and uses both JavaScript         |  |  |  |  |  |  |
|    |                                                 | and cookies. Please refer to the <u>Oracle Software Web Browser Support Policy</u> for details.                                                     |  |  |  |  |  |  |
|    |                                                 | Unauthorized access is prohibited.                                                                                                    |  |  |  |  |  |  |
|    |                                                 | Oracle and Java are registered trademarks of Oracle Corporation and/or its affiliates.<br>Other names may be trademarks of their respective owners. |  |  |  |  |  |  |
|    |                                                 | Copyright © 2010, 2016, <u>Oracle</u> and/or its affiliates. All rights reserved.                                                                   |  |  |  |  |  |  |

| 2. | <b>SOAM VIP</b> : Verify<br>the Policy and<br>Charging folder is<br>visible in the left | Verify the Policy and Charging folder appears on the left hand menu:                                                                                                    |
|----|-----------------------------------------------------------------------------------------|----------------------------------------------------------------------------------------------------|
|    | visible in the left<br>hand menu                                                        | General Options<br>Access Point Names<br>Policy DRA<br>PCRFs<br>Binding Key Priority<br>PCRF Pools<br>PCRF Pool To PRT Mapping<br>PCRF Sub-Pool Selection Rules<br>Policy Clients<br>Suspect Binding Removal Rules<br>Siste Options<br>OCSs<br>CTFs<br>OCS Session State<br>Realms |
|    |                                                                                         | Alarm Settings                                                                                                    |
| 3. | <b>SOAM VIP</b> : PCA is activated                                                      | PCA is activated. Resume the remaining installation/configuration steps.                                                                                                    |

#### Verification of Application Activation on SOAM Servers

## 6. Feature Deactivation

Execute this section only if there is a problem, and it is required to deactivate PCA application and it is desired to revert to the pre-activation version of the software.

### 6.1 **Pre-Deactivation Procedures**

Before beginning the feature deactivation, complete this pre-deactivation procedure.

## 6.1.1 Perform Health Check

This procedure determines the health and status of the DSR network and servers.

#### Perform Health Check (Pre-Feature Deactivation)

| S      | This procedure performs needed health checks.                                                                    |                                                                                                    |  |  |  |
|--------|----------------------------------------------------------------------------------------------------|----------------------------------------------------------------------------------------------------|--|--|--|
| T<br>E | Check off ( $$ ) each step as it is completed. Boxes have been provided for this purpose under each step number. |                                                                                                    |  |  |  |
| Р      | If this procedure fail                                                                                           | s, contact My Oracle Support (MOS) and ask for assistance.                                                                                                    |  |  |  |
| #      |                                                                                                    |                                                                                                    |  |  |  |
| 1.     | <b>NOAM VIP GUI</b> :<br>Login                                                                                   | Establish a GUI session on the NOAM server by using the VIP address of the NOAM server. Open the web browser and enter a URL of:                                                                           |  |  |  |
|        |                                                                                                    | http:// <primary_noam_vip_ip_address></primary_noam_vip_ip_address>                                                                                                    |  |  |  |
|        |                                                                                                    | Login as the <b>guiadmin</b> user:                                                                                                    |  |  |  |
|        |                                                                                                    |                                                                                                    |  |  |  |
|        |                                                                                                    | ORACLE                                                                                                    |  |  |  |
|        |                                                                                                    | Oraș la Bustan Lanin                                                                                                    |  |  |  |
|        |                                                                                                    | Oracle System Login Mon Jul 11 13:59:37 2016 EDT                                                                                                    |  |  |  |
|        |                                                                                                    |                                                                                                    |  |  |  |
|        |                                                                                                    | Log In                                                                                                    |  |  |  |
|        |                                                                                                    | Enter your username and password to log in                                                                                                    |  |  |  |
|        |                                                                                                    | Username:                                                                                                    |  |  |  |
|        |                                                                                                    | Password:                                                                                                    |  |  |  |
|        |                                                                                                    | Change password                                                                                                    |  |  |  |
|        |                                                                                                    | Log In                                                                                                    |  |  |  |
|        |                                                                                                    |                                                                                                    |  |  |  |
|        |                                                                                                    | Welcome to the Oracle System Login.                                                                                                    |  |  |  |
|        |                                                                                                    | This application is designed to work with most modern HTML5 compliant browsers and uses both JavaScript<br>and cookies. Please refer to the <u>Oracle Software Web Browser Support Policy</u> for details. |  |  |  |

| 2. | NOAM VIP GUI:<br>Verify server<br>status | Navigate to Status & Manage<br>Status & Manage<br>Network Elements<br>Server<br>HA<br>Database<br>KPIs<br>Processes<br>Tasks<br>Files |                              |                    |                  |        |
|----|------------------------------------------|----------------------------------------------------------------------------------------------------|------------------------------|--------------------|------------------|--------|
|    |                                          | Verify all Server                                                                                                    | Status is Norm               | al (Norm) for:     |                  | Duese) |
|    |                                          | Alarm (Alm), Da                                                                                                    | atabase (DB), Re             | eporting Status, a | and Processes (  | Proc). |
|    |                                          | Appl State                                                                                                    | Aim                          | DB                 | Reporting Status | Proc   |
|    |                                          | Enabled                                                                                                    | Norm                         | Norm               | Norm             | Norm   |
|    |                                          | Enabled                                                                                                    | Norm                         | Norm               | Norm             | Norm   |
| •  |                                          |                                                                                                    |                              |                    | Norm             | North  |
| 3. | Log current alarms                       | Navigate to Alarms & Events -> View Active.                                                                                           |                              |                    |                  |        |
|    |                                          | Export                                                                                                    | Report                       | Clear              | Selections       |        |
|    |                                          | Save or Print the Print Sa                                                                                                    | nis report to kee<br>ve Back | o copies for futur | re reference.    |        |
|    |                                          | Compare this alarm report with those gathered in the pre-activation procedures.<br>Contact My Oracle Support (MOS) if needed.         |                              |                    |                  |        |

Perform Health Check (Pre-Feature Deactivation)

## 6.2 Deactivation Procedures

## 6.2.1 Feature Deactivation

This section provides the detailed steps of the PCA deactivation procedures.

The procedures in this section need to be executed in the following order:

- For PCA deactivation on the entire network
  - Section 6.2.2 Pre PCA Deactivation Steps
  - Section 6.2.3 PCA Deactivation Procedure
  - Section 6.2.5 Post PCA Deactivation Steps
  - Section 6.2.6 Post PCA Deactivation System Health Check
- For PCA deactivation on a site (in the case when the site is being decommissioned)
  - Section 6.2.4 Site Specific PCA Deactivation Procedure
  - Section 6.2.5 Post PCA Deactivation Steps
  - Section 6.2.6.2 System Health Check after Application Deactivation on SOAM Servers

## 6.2.2 Pre PCA Deactivation Steps

## 6.2.2.1 Deactivate the GLA Application

## **Deactivate GLA Application**

| S                                                                                                    | This procedure deactivates the GLA application.                                                     |                                                                                                    |  |  |  |  |
|----------------------------------------------------------------------------------------------------|----------------------------------------------------------------------------------------------------|----------------------------------------------------------------------------------------------------|--|--|--|--|
| Т                                                                                                    | Check off ( $$ ) each step as it is completed. Boxes have been provided for this purpose under each |                                                                                                    |  |  |  |  |
| Е                                                                                                    | step number.                                                                                        | step number.                                                                                                    |  |  |  |  |
| Ρ                                                                                                    | Note: Repeat this                                                                                   | procedure for all the sites on which GLA deactivation is required.                                                                                                    |  |  |  |  |
| #                                                                                                    | If this procedure fails                                                                             | s, contact My Oracle Support (MOS) and ask for assistance.                                                                                                    |  |  |  |  |
| 1.       SOAM VIP GUI:       Establish a GUI session on the SOAM server by using the VIP addre         Login on the PCA       SOAM server. Open the web browser and enter a URL of: |                                                                                                    |                                                                                                    |  |  |  |  |
|                                                                                                    | deactivated                                                                                         | http:// <primary_soam_vip_ip_address></primary_soam_vip_ip_address>                                                                                                    |  |  |  |  |
|                                                                                                    |                                                                                                    | Login as the <b>guiadmin</b> user:                                                                                                    |  |  |  |  |
|                                                                                                    |                                                                                                    | ORACLE                                                                                                    |  |  |  |  |
|                                                                                                    |                                                                                                    | Oracle System Login Mon Jul 11 13:59:37 2016 EDT                                                                                                    |  |  |  |  |
|                                                                                                    |                                                                                                    | Log In         Enter your username and password to log in         Username:         Password:         Change password         Log In         Welcome to the Oracle System Login.                    |  |  |  |  |
| <b>2</b> .                                                                                                    | SOAM VIP:<br>Navigate to the<br>Applications<br>screen                                              | Navigate to <b>Diameter -&gt; Maintenance -&gt; Applications</b> .                                                                                                    |  |  |  |  |
| 3.                                                                                                    | <b>SOAM VIP</b> :<br>Deactivate the<br>GLA application                                              | If a GLA record is present on the Applications screen, then execute the steps to deactivate the GLA application as per deactivation procedures defined in [6] DSR GLA Feature Activation Procedure. |  |  |  |  |
| 4.                                                                                                    | SOAM VIP:<br>Perform steps on<br>all active SOAM<br>servers                                         | Repeat Step 1-3 on those active SOAM servers on which PCA is activated.                                                                                                    |  |  |  |  |
# 6.2.2.2 Unconfigure PCA Functions

# Unconfigure PCA Functions (PDRA and OCDRA)

| S      | This procedure unco                                                              | nfigures the PCA functions – Policy DRA and Online Charging DRA.                                                                                                    |  |  |  |  |
|--------|----------------------------------------------------------------------------------|----------------------------------------------------------------------------------------------------|--|--|--|--|
| T<br>E | Check off (√) each st<br>step number.                                            | ep as it is completed. Boxes have been provided for this purpose under each                                                                                                    |  |  |  |  |
| P<br># | <i>Note</i> : Execution of be rejected u unavailable. and online ch              | Execution of this procedure causes all Diameter requests routed to the PCA application to<br>be rejected using the Diameter result code configured for Error Condition PCA function<br>unavailable. Before this step, the network operator should take steps to divert policy client<br>and online charging trigger function signaling away from the PCA DSR. |  |  |  |  |
|        | If this procedure fails, contact My Oracle Support (MOS) and ask for assistance. |                                                                                                    |  |  |  |  |
| 1.     | <b>NOAM VIP GUI</b> :<br>Login                                                   | Establish a GUI session on the NOAM server by using the VIP address of the NOAM server. Open the web browser and enter a URL of:                                                                                                    |  |  |  |  |
|        |                                                                                  | http:// <primary_noam_vip_ip_address></primary_noam_vip_ip_address>                                                                                                    |  |  |  |  |
|        |                                                                                  | Login as the <b>guiadmin</b> user:                                                                                                    |  |  |  |  |
|        |                                                                                  |                                                                                                    |  |  |  |  |
|        |                                                                                  | URACLE                                                                                                    |  |  |  |  |
|        |                                                                                  | Oracle System Login                                                                                                    |  |  |  |  |
|        |                                                                                  | Mon Jul 11 13:59:37 2016 ED1                                                                                                    |  |  |  |  |
|        |                                                                                  | Log In<br>Enter your username and password to log in                                                                                                    |  |  |  |  |
|        |                                                                                  | Username:                                                                                                    |  |  |  |  |
|        |                                                                                  | Password:                                                                                                    |  |  |  |  |
|        |                                                                                  | Change password                                                                                                    |  |  |  |  |
|        |                                                                                  | Log In                                                                                                    |  |  |  |  |
|        |                                                                                  | Welcome to the Oracle System Login.                                                                                                    |  |  |  |  |
|        |                                                                                  | This application is designed to work with most modern HTML5 compliant browsers and uses both JavaScript<br>and cookies. Please refer to the <u>Oracle Software Web Browser Support Policy</u> for details.                                                                                                    |  |  |  |  |
|        |                                                                                  | Unauthorized access is prohibited.                                                                                                    |  |  |  |  |
| 2.     | NOAM VIP:                                                                        | Navigate to Policy and Charging -> Configuration -> General Options.                                                                                                    |  |  |  |  |
|        | Unconfigure Policy<br>DRA                                                        | If Policy DRA is enabled, execute the steps in reference [2], Section 4.7, to unconfigure Policy DRA.                                                                                                    |  |  |  |  |
| 3.     | NOAM VIP:                                                                        | Navigate to Policy and Charging -> Configuration -> General Options.                                                                                                    |  |  |  |  |
|        | Unconfigure Online<br>Charging DRA                                               | If Online Charging DRA is enabled, execute the steps in reference [2], Section 4.8, to unconfigure Online Charging DRA.                                                                                                    |  |  |  |  |

# 6.2.2.3 Disable Diameter Connections

#### **Disable Diameter Connections**

| S      | This procedure disat                                        | les the Diameter connections.                                                                                                    |  |  |  |  |
|--------|-------------------------------------------------------------|----------------------------------------------------------------------------------------------------|--|--|--|--|
| Т      | This procedure does                                         | s procedure does not require a maintenance window.                                                                                         |  |  |  |  |
| E<br>P | Check off ( $$ ) each step number.                          | tep as it is completed. Boxes have been provided for this purpose under each                                                               |  |  |  |  |
| #      | If this procedure fails                                     | , contact My Oracle Support (MOS) and ask for assistance.                                                                                  |  |  |  |  |
|        | Note: Repeat this                                           | e: Repeat this procedure for all the sites on which PCA deactivation is required.                                                          |  |  |  |  |
| 1.     | SOAM VIP GUI:                                               | UI: Establish a GUI session on the SOAM server by using the VIP address of                                                                 |  |  |  |  |
|        | Login                                                       | the SOAM server. Open the web browser and enter a URL of:                                                                                  |  |  |  |  |
|        |                                                             | http:// <primary_soam_vip_ip_address></primary_soam_vip_ip_address>                                                                        |  |  |  |  |
|        |                                                             | Login as the <b>guiadmin</b> user:                                                                                                    |  |  |  |  |
|        |                                                             | ORACLE <sup>®</sup>                                                                                                    |  |  |  |  |
|        |                                                             | Mon Jul 11 13:59:37 2016 EDT                                                                                                    |  |  |  |  |
|        |                                                             |                                                                                                    |  |  |  |  |
|        |                                                             | Log In<br>Enter your username and password to log in                                                                                       |  |  |  |  |
|        |                                                             | Username:                                                                                                    |  |  |  |  |
|        |                                                             | Password:                                                                                                    |  |  |  |  |
|        |                                                             | Change password                                                                                                    |  |  |  |  |
|        |                                                             |                                                                                                    |  |  |  |  |
|        |                                                             | Log in                                                                                                    |  |  |  |  |
|        |                                                             |                                                                                                    |  |  |  |  |
| 2.     | SOAM VIP:                                                   | Navigate to <b>Diameter -&gt; Maintenance -&gt; Connections</b> .                                                                          |  |  |  |  |
|        | connections                                                 | Select all the PCA-specific diameter connections and click <b>Disable</b> or click                                                         |  |  |  |  |
|        |                                                             | as Disabled.                                                                                                    |  |  |  |  |
|        |                                                             | Main Menu: Diameter -> Maintenance -> Connections                                                                                          |  |  |  |  |
|        |                                                             | Filter* • Info* • Tasks •                                                                                                    |  |  |  |  |
|        |                                                             | Table Description: Connections Table                                                                                                    |  |  |  |  |
|        |                                                             | Connection Name MP Server Dynamic Admin State Connection Mode Operational CPL Operational Reason Local Node Local Port IPFE Initiator DAMP |  |  |  |  |
|        |                                                             | conn_af1 DerSebip03 NO Disabled Diameter ResponderOnly Unavailable 99 Disabled PDR4                                                        |  |  |  |  |
|        |                                                             | conn_dqi1 Darswip03 NO Disabled Diameter ResponderOnly Unavailable 99 Disabled PDR6                                                        |  |  |  |  |
|        |                                                             | conn_poet1 Diversity NO Disabled Diameter Responder Only Unavailable 99 Disabled EDRA                                                      |  |  |  |  |
|        |                                                             | <b>Note:</b> PCA-specific connection includes connections to PCRFs, PCEFs, AFs, CTFs, and OCSes.                                           |  |  |  |  |
| 3.     | SOAM VIP:<br>Perform steps on<br>all active SOAM<br>servers | Repeat Steps 1 to 2 on all active SOAM servers on which PCA deactivation is required.                                                      |  |  |  |  |

# 6.2.2.4 Disable Application

### **Disable Application**

| c  | This procedure disab                            | les the PCA application                                                                                                    |  |  |  |  |
|----|-------------------------------------------------|----------------------------------------------------------------------------------------------------|--|--|--|--|
| т  | This procedure disab                            | to traquire a maintenance window                                                                                                    |  |  |  |  |
| -  |                                                 |                                                                                                    |  |  |  |  |
| E  | Check off $(v)$ each st                         | as it is completed. Boxes have been provided for this purpose under each                                                                                                    |  |  |  |  |
| Р  | step number.                                    |                                                                                                    |  |  |  |  |
| #  | Note: Repeat this p                             | procedure for all the sites on which PCA deactivation is required.                                                                                                    |  |  |  |  |
|    | If this procedure fails                         | , contact My Oracle Support (MOS) and ask for assistance.                                                                                                    |  |  |  |  |
| 1. | <b>SOAM VIP GUI</b> :<br>Login                  | Establish a GUI session on the SOAM server by using the VIP address of the SOAM server. Open the web browser and enter a URL of:                                                                           |  |  |  |  |
|    |                                                 | http:// <primary_soam_vip_ip_address></primary_soam_vip_ip_address>                                                                                                    |  |  |  |  |
|    |                                                 | Login as the <b>guiadmin</b> user:                                                                                                    |  |  |  |  |
|    |                                                 | ORACLE                                                                                                    |  |  |  |  |
|    |                                                 | Oracle System Login Mon Jul 11 13:59:37 2016 EDT                                                                                                    |  |  |  |  |
|    |                                                 | Log In<br>Enter your username and password to log in                                                                                                    |  |  |  |  |
|    |                                                 | Username:                                                                                                    |  |  |  |  |
|    |                                                 | Password:                                                                                                    |  |  |  |  |
|    |                                                 | Change password                                                                                                    |  |  |  |  |
|    |                                                 | Log In                                                                                                    |  |  |  |  |
|    |                                                 |                                                                                                    |  |  |  |  |
|    |                                                 | Welcome to the Oracle System Login.                                                                                                    |  |  |  |  |
|    |                                                 | This application is designed to work with most modern HTML5 compliant browsers and uses both JavaScript<br>and cookies. Please refer to the <u>Oracle Software Web Browser Support Policy</u> for details. |  |  |  |  |
|    |                                                 | Unauthorized access is prohibited.                                                                                                    |  |  |  |  |
|    |                                                 | Oracle and Java are registered trademarks of Oracle Corporation and/or its affiliates.<br>Other names may be trademarks of their respective owners.                                                        |  |  |  |  |
| 2. | SOAM VIP:<br>Navigate to<br>Applications screen | Navigate to <b>Diameter -&gt; Maintenance -&gt; Applications</b> .                                                                                                    |  |  |  |  |
| 3. | SOAM VIP:                                       | Select the PCA row and click <b>Disable</b> .                                                                                                    |  |  |  |  |
|    | Disable the PCA application                     | If there are multiple DA-MPs under this SOAM, then there are multiple entries of PCA in this screen. Select all the entries and click <b>Disable</b> .                                                     |  |  |  |  |

# **Disable Application**

| 4. | SOAM VIP: Verify       Navigate to Diameter -> Maintenance -> Applications.         verify the PCA       Verify the Application status has changed to Disabled.         application has       Nain Menu: Diameter -> Maintenance -> Applications (Filtered)         Filter*       Info*         Table Description: Applications Table |                           |                       |             |                       |                    |                     |                          |
|----|----------------------------------------------------------------------------------------------------|---------------------------|-----------------------|-------------|-----------------------|--------------------|---------------------|--------------------------|
|    |                                                                                                    | Application Name          | MP Server<br>Hostname | Admin State | Operational<br>Status | Operational Reason | Congestion<br>Level | Time of Last Update      |
|    |                                                                                                    | PCA                       | DsrSetup03<br>Damp2   | Disabled    | Unavailable           | Shut Down          | Normal              | 2017-Jan-24 23:54:05 EST |
|    |                                                                                                    | PCA                       | DsrSetup03<br>Damp1   | Disabled    | Unavailable           | Shut Down          | Normal              | 2017-Jan-24 23:54:05 EST |
| 5. | SOAM VIP:<br>Perform steps on<br>all active SOAM<br>servers                                                                                                    | Repeat Steps is required. | i 1 to 4 c            | on all acti | ve SOAI               | M servers or       | n which F           | PCA deactivation         |

# 6.2.2.5 Remove DSR Configuration Data

# Remove DSR Configuration Data

| S      | This procedure remo                                                                                              | oves the DSR configuration data.                                                                                                 |  |  |
|--------|----------------------------------------------------------------------------------------------------|----------------------------------------------------------------------------------------------------|--|--|
| T      | Check off ( $$ ) each step as it is completed. Boxes have been provided for this purpose under each step number. |                                                                                                    |  |  |
| D      | If this procedure fails, contact My Oracle Support (MOS) and ask for assistance                                  |                                                                                                    |  |  |
| г<br># | Note: Do not exec                                                                                                | sute this step if you are going to activate PCA again on this system and you                                                     |  |  |
| #      | want to re-use the configuration data after re-activation.                                                       |                                                                                                    |  |  |
| 1.     | SOAM VIP GUI:<br>Login                                                                                           | Establish a GUI session on the SOAM server by using the VIP address of the SOAM server. Open the web browser and enter a URL of: |  |  |
|        |                                                                                                    | http:// <primary_soam_vip_ip_address></primary_soam_vip_ip_address>                                                              |  |  |
|        |                                                                                                    | Login as the <b>guiadmin</b> user:                                                                                               |  |  |
|        |                                                                                                    |                                                                                                    |  |  |
|        |                                                                                                    | ORACLE                                                                                                    |  |  |
|        |                                                                                                    |                                                                                                    |  |  |
|        |                                                                                                    | Oracle System Login Mon Jul 11 13:59:37 2016 EDT                                                                                 |  |  |
|        |                                                                                                    |                                                                                                    |  |  |
|        |                                                                                                    | Log In                                                                                                    |  |  |
|        |                                                                                                    | Enter your username and password to log in                                                                                       |  |  |
|        |                                                                                                    | Username:                                                                                                    |  |  |
|        |                                                                                                    | Dessword                                                                                                    |  |  |
|        |                                                                                                    | rasswoid.                                                                                                    |  |  |
|        |                                                                                                    | Change password                                                                                                    |  |  |
|        |                                                                                                    | Log In                                                                                                    |  |  |
|        |                                                                                                    |                                                                                                    |  |  |
|        |                                                                                                    | Welcome to the Oracle System Login.                                                                                              |  |  |
|        |                                                                                                    |                                                                                                    |  |  |

# **Remove DSR Configuration Data**

| 2.       | SOAM VIP:<br>Remove<br>Application<br>Routing Rules         | Navigate to <b>Diameter -&gt; Configuration -&gt; Application Route Tables</b> .<br>Select PCA-specific Application Route Table Name.<br>Either click <b>Delete</b> to delete the entire table or click <b>View/Edit Rules</b> , select<br>PCA-specific Application Route Rules and click <b>Delete</b> . |
|----------|-------------------------------------------------------------|----------------------------------------------------------------------------------------------------|
| 3.       | SOAM VIP:<br>Remove Peer<br>Routing Rules                   | Navigate to <b>Diameter -&gt; Configuration -&gt; Peer Route Tables</b> .<br>Select PCA-specific Peer Route Table Name.<br>Either click <b>Delete</b> to delete the entire table or click <b>View/Edit Rules</b> , select<br>PCA-specific Peer Route Rules and click <b>Delete</b> .                      |
| 4.       | SOAM VIP:<br>Remove Route<br>Lists                          | Navigate to <b>Diameter -&gt; Configuration -&gt; Route Lists</b> .<br>Select and delete the PCA-specific or the complete configuration data (as applicable) from this screen.                                                                                                    |
| 5.<br>□  | SOAM VIP:<br>Remove Route<br>Groups                         | Navigate to <b>Diameter -&gt; Configuration -&gt; Route Groups</b> .<br>Select and delete the PCA-specific or the complete configuration data (as applicable) from this screen.                                                                                                    |
| 6.<br>□  | SOAM VIP:<br>Remove<br>Connections                          | Navigate to <b>Diameter -&gt; Configuration -&gt; Connections</b> .<br>Select and delete the PCA-specific or the complete configuration data (as applicable) from this screen. PCA-specific connection includes connections to PCRFs, PCEFs, AFs, CTFs, and OCSes.                                        |
| 7.       | SOAM VIP:<br>Remove Peer<br>Nodes                           | Navigate to <b>Diameter -&gt; Configuration -&gt; Peer Nodes</b> .<br>Select and delete the PCA-specific or the complete configuration data (as applicable) from this screen.                                                                                                    |
| 8.<br>□  | SOAM VIP:<br>Remove Local<br>Nodes                          | Navigate to <b>Diameter -&gt; Configuration -&gt; Local Nodes</b> .<br>Select and delete the PCA-specific or the complete configuration data (as applicable) from this screen.                                                                                                    |
| 9.       | SOAM VIP:<br>Remove CEX<br>Configuration Sets               | Navigate to <b>Diameter -&gt; Configuration -&gt; Configuration Sets -&gt; CEX</b><br><b>Configuration Sets</b> .<br>Select and delete the PCA-specific or the complete configuration data (as applicable) from this screen.                                                                              |
| 10.<br>□ | SOAM VIP:<br>Remove CEX<br>parameters                       | Navigate to <b>Diameter -&gt; Configuration -&gt; CEX Parameters</b> .<br>Select and delete the PCA-specific or the complete configuration data (as applicable) from this screen.                                                                                                    |
| 11.<br>□ | <b>SOAM VIP</b> :<br>Remove<br>application IDs              | Navigate to <b>Diameter -&gt; Configuration -&gt; Application IDs</b> .<br>Select and delete the PCA-specific or the complete configuration data (as applicable) from this screen.                                                                                                    |
| 12.      | SOAM VIP:<br>Perform steps on<br>all active SOAM<br>servers | Repeat Steps 1 to 11 on all active SOAM servers.                                                                                                    |

# 6.2.2.6 Remove Resource Domain Configuration Data

# **Remove Resource Domain Configuration Data**

| S<br>T<br>E<br>P<br># | <ul> <li>This procedure removes the Resource Domain configuration data.</li> <li>Check off (√) each step as it is completed. Boxes have been provided for this purpose under each step number.</li> <li>If this procedure fails, contact My Oracle Support (MOS) and ask for assistance.</li> </ul> |                                                                                                    |  |
|-----------------------|----------------------------------------------------------------------------------------------------|----------------------------------------------------------------------------------------------------|--|
| 1.<br>□               | Establish GUI<br>Session on the<br>NOAM VIP                                                                                                    | Establish a GUI session on the NOAM by using the XMI VIP address. Login as the <b>guiadmin</b> user.                                                                                     |  |
| 2.                    | NOAM VIP:<br>Remove all the<br>data from Place<br>screen as<br>mentioned                                                                                                    | Navigate to <b>Configuration -&gt; Resource Domains</b> .<br>Delete the Resource Domain of type 'Policy Binding' and 'Policy Session'<br>and 'Policy and Charging DRA' from this screen. |  |

# 6.2.2.7 Remove Place Associations Configuration Data

### **Remove Place Associations Configuration Data**

| STEP# | <ul> <li>This procedure removes the Place Association configuration data.</li> <li>Check off (√) each step as it is completed. Boxes have been provided for this purpose under each step number.</li> <li>If this procedure fails, contact My Oracle Support (MOS) and ask for assistance.</li> </ul> |                                                                                                    |
|-------|----------------------------------------------------------------------------------------------------|----------------------------------------------------------------------------------------------------|
| 1.    | Establish GUI<br>Session on the<br>NOAM VIP                                                                                                    | Establish a GUI session on the NOAM by using the XMI VIP address. Login as the <b>guiadmin</b> user.                                                                                                    |
| 2.    | <b>NOAM VIP</b> :<br>Unconfigure the<br>associated Places<br>from the Place<br>Associations as<br>mentioned                                                                                                    | Navigate to Configuration -> Place Associations.<br>Select the Place Associations of type Policy and Charging Mated Sites.<br>Click Edit.<br>Insert Edit Delete Report<br>Uncheck all the Places associated with this Place Associations and click OK.<br>Ok Apply Cancel<br>Repeat this step for all other Place Associations of type Policy and<br>Charging Mated Sites and Policy Binding Region from this screen. |
| 3.    | NOAM VIP:<br>Remove all the<br>data from Place<br>Associations<br>screen as<br>mentioned                                                                                                    | Navigate to <b>Configuration -&gt; Place Associations</b> .<br>Delete the Place Associations of type <b>Policy and Charging Mated Sites</b> ,<br>and <b>Policy Binding Region</b> from this screen.                                                                                                    |

# 6.2.2.8 Remove Place Configuration Data

# **Remove Place Configuration Data**

| S<br>T<br>E | This procedure remo<br>DCA application.<br>Check off ( $$ ) each st<br>step number. | is procedure removes the Place configuration data. Skip this step if places are being used by CA application.<br>The ck off ( $$ ) each step as it is completed. Boxes have been provided for this purpose under each exp number. |  |  |  |
|-------------|-------------------------------------------------------------------------------------|----------------------------------------------------------------------------------------------------|--|--|--|
| P<br>#      | <pre></pre>                                                                         |                                                                                                    |  |  |  |
| 1.          | Establish GUI<br>Session on the<br>NOAM VIP                                         | Establish a GUI session on the NOAM by using the XMI VIP address. Login as the <b>guiadmin</b> user.                                                                                                    |  |  |  |
| 2.          | NOAM VIP:<br>Remove all the<br>data from the<br>Places screen as<br>mentioned       | Navigate to <b>Configuration -&gt; Places</b> .<br>Edit the Places and remove servers from it.                                                                                                    |  |  |  |

# 6.2.3 PCA Deactivation Procedure

#### PCA Application Deactivation

| S      | This procedure deact                                                                                             | ivates the PCA application.                                                                                                    |  |
|--------|----------------------------------------------------------------------------------------------------|----------------------------------------------------------------------------------------------------|--|
| T<br>E | Check off ( $$ ) each step as it is completed. Boxes have been provided for this purpose under each step number. |                                                                                                    |  |
| Р      | Note: Skip this step                                                                                             | o if PCA is to be activated on a particular site. Execute 0 instead.                                                           |  |
| #      | If this procedure fails                                                                                          | , contact My Oracle Support (MOS) and ask for assistance.                                                                      |  |
| 1.     | Establish a secure<br>shell session on<br>the active NOAM                                                        | Establish an SSH session to the NOAM VIP. Login as the <b>admusr</b> .                                                         |  |
| 2.     | PCA Deactivation:                                                                                                | Change to the following directory:                                                                                             |  |
|        | Change directory                                                                                                 | <pre>\$ cd /usr/TKLC/dsr/prod/maint/loaders/deactivate</pre>                                                                   |  |
| 3.     | PCA Deactivation:                                                                                                | <pre>\$ ./load.pcaDeactivationTopLevel</pre>                                                                                   |  |
|        | application<br>deactivation script                                                                               | <i>Note</i> : This command execution will starts Deactivation on Active NOAM and all active SOAM servers.                      |  |
|        |                                                                                                    | Check log file <b>/var/TKLC/log/pcaDeactivationTopLevel.log</b> to see if there is any execution failure.                      |  |
| 4.     | PCA Deactivation<br>(Optional): Clear                                                                            | Delete all GUI cache files on active SOAM and NOAM for quick view of changes or wait for some time so new changes can reflect. |  |
|        | the web server cache                                                                                             | <pre>\$ clearCache</pre>                                                                                                    |  |

# 6.2.4 Site Specific PCA Deactivation Procedure

Execute this section when PCA needs to be deactivated from a particular site.

#### PCA Application Deactivation on a Particular Site

| S  | This procedure deact                                                                                    | tivates the PCA application on a particular site.                                                                              |  |  |  |
|----|----------------------------------------------------------------------------------------------------|----------------------------------------------------------------------------------------------------|--|--|--|
| Т  | Check off $()$ each st                                                                                  | ep as it is completed. Boxes have been provided for this purpose under each                                                    |  |  |  |
| Е  | step number.                                                                                            |                                                                                                    |  |  |  |
| Ρ  | If this procedure fails                                                                                 | , contact My Oracle Support (MOS) and ask for assistance.                                                                      |  |  |  |
| #  |                                                                                                    |                                                                                                    |  |  |  |
| 1. | Establish a secure<br>shell session on<br>the active SOAM or<br>on which<br>deactivation is<br>required | Establish an SSH session to the SOAM VIP. Login as the <b>admusr</b> .                                                         |  |  |  |
| 2. | PCA Deactivation:                                                                                       | Change to the following directory:                                                                                             |  |  |  |
|    | Change directory                                                                                        | \$ cd /usr/TKLC/dsr/prod/maint/loaders/deactivate                                                                              |  |  |  |
| 3. | PCA Deactivation:<br>Execute the PCA                                                                    | \$ ./load.pcaDeactivateBscoped                                                                                                 |  |  |  |
|    | application<br>deactivation script                                                                      | <i>Note</i> : This command execution will start Deactivation on selected active SOAM server.                                   |  |  |  |
|    |                                                                                                    | Check log file /var/TKLC/log/pcaDeactivateBscoped.log to see if there is any execution failure.                                |  |  |  |
| 4. | PCA Deactivation<br>(Optional): Clear                                                                   | Delete all GUI cache files on active SOAM and NOAM for quick view of changes or wait for some time so new changes can reflect. |  |  |  |
|    | the web server cache                                                                                    | <pre>\$ clearCache</pre>                                                                                                    |  |  |  |

# 6.2.5 Post PCA Deactivation Steps

If PCA Deactivation is being performed on a single site, the procedures in this section apply to the servers belonging to that site only.

# 6.2.5.1 Move SBR Servers to OOS State

| Move SBR Servers to UUS State | Move | SBR | Servers | to | <b>00S</b> | State |
|-------------------------------|------|-----|---------|----|------------|-------|
|-------------------------------|------|-----|---------|----|------------|-------|

| S       | This procedure puts                                      | his procedure puts all the MP servers in SBR Server Groups in OOS.                                                                                                   |  |  |  |  |  |
|---------|----------------------------------------------------------|----------------------------------------------------------------------------------------------------|--|--|--|--|--|
| T<br>E  | Check off ( $$ ) each st step number.                    | ep as it is completed. Boxes have been provided for this purpose under each                                                                                          |  |  |  |  |  |
| P<br>#  | <i>Note</i> : Please do no you want to r                 | execute this step if you are going to activate PCA again on this system and use the configuration data after re-activation.                                          |  |  |  |  |  |
|         | If this procedure fails                                  | ontact My Oracle Support (MOS) and ask for assistance.                                                                                                    |  |  |  |  |  |
| 1.      | NOAM VIP GUI:<br>Login                                   | Establish a GUI session on the NOAM server by using the VIP address of the NOAM server. Open the web browser and enter a URL of:                                     |  |  |  |  |  |
|         |                                                          | http:// <primary_noam_vip_ip_address></primary_noam_vip_ip_address>                                                                                                  |  |  |  |  |  |
|         |                                                          | Login as the <b>guiadmin</b> user:                                                                                                    |  |  |  |  |  |
|         |                                                          | ORACLE                                                                                                    |  |  |  |  |  |
|         |                                                          | Oracle System Login Mon Jul 11 13:59:37 2016 EDT                                                                                                    |  |  |  |  |  |
|         |                                                          | Log In<br>Enter your username and password to log in<br>Username:<br>Password:<br>Change password<br>Log In                                                          |  |  |  |  |  |
| 2.      | <b>NOAM VIP</b> :<br>Navigate to Server<br>Groups screen | Navigate to <b>Configuration -&gt; Server Groups</b> .                                                                                                    |  |  |  |  |  |
| 3.<br>□ | <b>NOAM VIP</b> : Find the server list                   | <ul><li>Find the servers with Function as SBR.</li><li>Note: SBR can be used for DCA application as well, skip SBR servers being used for DCA application.</li></ul> |  |  |  |  |  |
| 4.      | NOAM VIP:<br>Navigate to HA<br>screen                    | Navigate to Status & Manage -> HA.<br>Edit the servers from list created in Step 3. Change the value of Max<br>Allowed HA Role to OOS.                               |  |  |  |  |  |

# 6.2.5.2 Remove SBR Servers from Server Groups

### **Remove SBR Servers from Server Groups**

| S<br>T<br>P<br># | <ul> <li>This procedure removes all the MP servers in SBR Server Groups from their respective Server Groups.</li> <li>Check off (√) each step as it is completed. Boxes have been provided for this purpose under each step number.</li> <li>If this procedure fails, contact My Oracle Support (MOS) and ask for assistance.</li> </ul> |                                                                                                    |  |  |  |  |  |
|------------------|----------------------------------------------------------------------------------------------------|----------------------------------------------------------------------------------------------------|--|--|--|--|--|
| 1.               | NOAM VIP GUI:<br>Login                                                                                                    | Establish a GUI session on the NOAM server by using the VIP address of the NOAM server. Open the web browser and enter a URL of:                                                                           |  |  |  |  |  |
|                  |                                                                                                    | http:// <primary_noam_vip_ip_address></primary_noam_vip_ip_address>                                                                                                    |  |  |  |  |  |
|                  |                                                                                                    | Login as the <b>guiadmin</b> user:                                                                                                    |  |  |  |  |  |
|                  |                                                                                                    | ORACLE                                                                                                    |  |  |  |  |  |
|                  |                                                                                                    | Oracle System Login Mon Jul 11 13:59:37 2016 EDT                                                                                                    |  |  |  |  |  |
|                  |                                                                                                    |                                                                                                    |  |  |  |  |  |
|                  |                                                                                                    | Log In<br>Enter your username and password to log in                                                                                                    |  |  |  |  |  |
|                  |                                                                                                    | Username:                                                                                                    |  |  |  |  |  |
|                  |                                                                                                    | Password:                                                                                                    |  |  |  |  |  |
|                  |                                                                                                    | Change password                                                                                                    |  |  |  |  |  |
|                  |                                                                                                    | Log In                                                                                                    |  |  |  |  |  |
|                  |                                                                                                    | Welcome to the Oracle System Login.                                                                                                    |  |  |  |  |  |
|                  |                                                                                                    | This application is designed to work with most modern HTML5 compliant browsers and uses both JavaScript<br>and cookies. Please refer to the <u>Oracle Software Web Browser Support Policy</u> for details. |  |  |  |  |  |
| 2.               | NOAM VIP:<br>Navigate to Server<br>Groups screen                                                                                                    | Navigate to <b>Configuration -&gt; Server Groups</b> .                                                                                                    |  |  |  |  |  |
| 3.               | NOAM VIP: Find                                                                                                    | Find the servers with Function as SBR, which were configured for PCA.                                                                                                    |  |  |  |  |  |
|                  | the server list                                                                                                    | <i>Note</i> : SBR can be used for DCA application as well, skip SBR Server Group being used for DCA application.                                                                                           |  |  |  |  |  |
| 4.               | NOAM VIP: Edit                                                                                                    | Navigate to Configuration -> Server Groups.                                                                                                    |  |  |  |  |  |
|                  | the Server Groups                                                                                                    | Edit the Server Group with <b>SBR</b> function and remove the servers from it.<br>Repeat the steps with all server groups with <b>SBR</b> function, which are listed in                                    |  |  |  |  |  |
|                  |                                                                                                    | step 3 of this procedure.                                                                                                    |  |  |  |  |  |

# 6.2.5.3 Delete Server Groups related to SBR

# Delete Server Groups related to SBR

| S      | This procedure remo                                      | es the server groups related to SBR.                                                                                                    |  |  |  |  |  |
|--------|----------------------------------------------------------|----------------------------------------------------------------------------------------------------|--|--|--|--|--|
| T<br>E | Check off $()$ each st step number.                      | p as it is completed. Boxes have been provided for this purpose under each                                                                                                    |  |  |  |  |  |
| Ρ      | Prerequisite: Prev                                       | us procedure has been executed.                                                                                                    |  |  |  |  |  |
| #      | If this procedure fails                                  | contact My Oracle Support (MOS) and ask for assistance.                                                                                                    |  |  |  |  |  |
| 1.     | <b>NOAM VIP GUI</b> :<br>Login                           | Establish a GUI session on the NOAM server by using the VIP address of the NOAM server. Open the web browser and enter a URL of:                                                                                                    |  |  |  |  |  |
|        |                                                          | http:// <primary_noam_vip_ip_address></primary_noam_vip_ip_address>                                                                                                    |  |  |  |  |  |
|        |                                                          | Login as the <b>guiadmin</b> user:                                                                                                    |  |  |  |  |  |
|        |                                                          | ORACLE® Oracle System Login Mon Jul 11 13:59:37 2016 EDT                                                                                                    |  |  |  |  |  |
|        |                                                          | Log In         Enter your username and password to log in         Username:         Password:         Change password         Log In         Welcome to the Oracle System Login.         This application is designed to work with most modern HTML5 compliant browsers and uses both JavaScript and cookies. Please refer to the Oracle Software Web Browser Support Policy for details.         Unauthorized access is prohibited. |  |  |  |  |  |
|        |                                                          | Oracle and Java are registered trademarks of Oracle Corporation and/or its affiliates.<br>Other names may be trademarks of their respective owners.<br>Copyright © 2010, 2016, <u>Oracle</u> and/or its affiliates. All rights reserved.                                                                                                    |  |  |  |  |  |
| 2.     | <b>NOAM VIP</b> :<br>Navigate to Server<br>Groups Screen | Navigate to <b>Configuration -&gt; Server Groups</b> .                                                                                                    |  |  |  |  |  |
| 3.     | NOAM VIP:<br>Remove Server<br>Groups Resource<br>Domains | Remove the Server Groups, which has Function value <b>SBR</b> .                                                                                                    |  |  |  |  |  |

### 6.2.5.4 Reboot the Servers

Rebooting SBR, DA-MPs, SOAM, and NOAM servers. Use caution while selecting SBR and DA-MP servers. Select SBR and DA-MP servers, which were being used for PCA.

| Re          | eboot SBR Servers                                                            |                                                                                                    |  |  |  |  |  |
|-------------|------------------------------------------------------------------------------|----------------------------------------------------------------------------------------------------|--|--|--|--|--|
| S<br>T<br>E | This procedure remo<br>Check off $()$ each st<br>step number.                | This procedure removes the merge data from servers by rebooting them.<br>Check off ( $$ ) each step as it is completed. Boxes have been provided for this purpose under each step number.               |  |  |  |  |  |
| Р<br>#      | # SBR servers being used for DCA application and for which deactivation done |                                                                                                    |  |  |  |  |  |
| 'n          | If this procedure fails                                                      | , contact My Oracle Support (MOS) and ask for assistance.                                                                                                    |  |  |  |  |  |
| 1.          | <b>NOAM VIP GUI</b> :<br>Login                                               | Establish a GUI session on the NOAM server by using the VIP address of the NOAM server. Open the web browser and enter a URL of:                                                                        |  |  |  |  |  |
|             |                                                                              | http:// <primary_noam_vip_ip_address></primary_noam_vip_ip_address>                                                                                                    |  |  |  |  |  |
|             |                                                                              | Login as the guiadmin user:                                                                                                    |  |  |  |  |  |
|             |                                                                              | ORACLE®<br>Oracle System Login                                                                                                    |  |  |  |  |  |
|             |                                                                              | Mon Jul 11 13:59:37 2016 EDT                                                                                                    |  |  |  |  |  |
|             |                                                                              | Log In                                                                                                    |  |  |  |  |  |
|             |                                                                              | Enter your username and password to log in                                                                                                    |  |  |  |  |  |
|             |                                                                              | Username:                                                                                                    |  |  |  |  |  |
|             |                                                                              | Password:                                                                                                    |  |  |  |  |  |
|             |                                                                              | Change password                                                                                                    |  |  |  |  |  |
|             |                                                                              | Log In                                                                                                    |  |  |  |  |  |
|             |                                                                              | Welcome to the Oracle System Login.                                                                                                    |  |  |  |  |  |
|             |                                                                              | This application is designed to work with most modern HTML5 compliant browsers and uses both JavaScript and cookies. Please refer to the <u>Oracle Software Web Browser Support Policy</u> for details. |  |  |  |  |  |
|             |                                                                              | Unauthorized access is prohibited.                                                                                                    |  |  |  |  |  |
| 2.          | NOAM VIP:                                                                    | Navigate to Status & Manage -> Server.                                                                                                    |  |  |  |  |  |
|             | Navigate to Server<br>Groups Screen                                          | 🖃 😋 Status & Manage                                                                                                    |  |  |  |  |  |
|             | ·                                                                            | Network Elements                                                                                                    |  |  |  |  |  |
|             |                                                                              | The Ha                                                                                                    |  |  |  |  |  |
|             |                                                                              | Database                                                                                                    |  |  |  |  |  |
|             |                                                                              | KPIs                                                                                                    |  |  |  |  |  |
|             |                                                                              | Processes                                                                                                    |  |  |  |  |  |
|             |                                                                              | Files                                                                                                    |  |  |  |  |  |
|             |                                                                              |                                                                                                    |  |  |  |  |  |

#### Reboot SBR Servers

| 3. | NOAM VIP:<br>Reboot the<br>Servers. | Reboots all the relevant SBR servers.<br>Select all the MP servers having Function "SBR" which were being used for<br>PCA application and click <b>Reboot</b> . |         |        |          |        |  |
|----|-------------------------------------|----------------------------------------------------------------------------------------------------|---------|--------|----------|--------|--|
|    |                                     | Stop                                                                                                    | Restart | Reboot | NTP Sync | Report |  |
|    |                                     | <i>Note</i> : Skip SBR servers being used for DCA applications.                                                                                                 |         |        |          |        |  |
|    |                                     | Verify the server changes to the Err state and wait until it returns to the Enabled/Norm state.                                                                 |         |        |          |        |  |

#### **Reboot DA-MP Servers**

| s      | This procedure remo                                                                                              | This procedure removes the merge data from servers by rebooting them.                                                                                |  |  |  |  |  |
|--------|----------------------------------------------------------------------------------------------------|----------------------------------------------------------------------------------------------------|--|--|--|--|--|
| T<br>E | Check off ( $$ ) each step as it is completed. Boxes have been provided for this purpose under each step number. |                                                                                                    |  |  |  |  |  |
| Р      | Note: Select DA-MP servers being used for PCA application and for which deactivation done.                       |                                                                                                    |  |  |  |  |  |
| #      | If this procedure fails, contact My Oracle Support (MOS) and ask for assistance.                                 |                                                                                                    |  |  |  |  |  |
| 1.     | <b>NOAM VIP GUI</b> :<br>Login                                                                                   | Establish a GUI session on the NOAM server by using the VIP address of the NOAM server. Open the web browser and enter a URL of:                     |  |  |  |  |  |
|        |                                                                                                    | http:// <primary_noam_vip_ip_address></primary_noam_vip_ip_address>                                                                                  |  |  |  |  |  |
|        |                                                                                                    | Login as the <b>guiadmin</b> user:                                                                                                    |  |  |  |  |  |
|        |                                                                                                    | ORACLE® Oracle System Login Mon Jul 11 13:59:37 2016 EDT                                                                                             |  |  |  |  |  |
|        |                                                                                                    | Log In<br>Enter your username and password to log in<br>Username:  <br>Password:<br>Change password<br>Log In<br>Welcome to the Oracle System Login. |  |  |  |  |  |

#### **Reboot DA-MP Servers**

| 2. NOAM VIP:<br>□ Navigate to Server<br>Groups Screen | Navigate to Status & Manage<br>Status & Manage<br>Network Elements<br>Server<br>HA<br>Database<br>KPIs<br>Processes<br>Tasks<br>Files                                                                                                    |  |  |  |  |
|-------------------------------------------------------|----------------------------------------------------------------------------------------------------|--|--|--|--|
| 3. Reboot the servers                                 | Multiple iterations of this step may be executed during the feature activation<br>procedure. This is dependent on the number of DA-MP servers within your<br>system. Make a written record of the number of times the step was<br>performed. It is recommended that no more than 50% of the DA-MPs be<br>restarted at once.<br>Navigate to Status & Manage -> Server.<br>Status & Manage<br>Network Elements<br>Server<br>HA<br>Database<br>Select DA-MP servers running PCA. Press Ctrl to select multiple DA-MPs at<br>once.<br>Click Reboot.<br>Stop Restart Reboot NTP Sync Report<br>Verify the server changes to the Err state and wait until it returns to the<br>Enabled/blarm etcto |  |  |  |  |

#### **Reboot SOAM Servers**

| S<br>T | This procedure remo<br>Check off ( $$ ) each st | noves the merge data from servers by rebooting them.<br>step as it is completed. Boxes have been provided for this purpose under each |  |  |  |  |  |  |
|--------|-------------------------------------------------|----------------------------------------------------------------------------------------------------|--|--|--|--|--|--|
| E      | Note: Select SOAN                               | servers belonging to the sites running PCA.                                                                                           |  |  |  |  |  |  |
| #      | If this procedure fails                         | contact My Oracle Support (MOS) and ask for assistance.                                                                               |  |  |  |  |  |  |
| 1.     | NOAM VIP GUI:<br>Login                          | Establish a GUI session on the NOAM server by using the VIP address of the NOAM server. Open the web browser and enter a URL of:      |  |  |  |  |  |  |
|        |                                                 | http:// <primary_noam_vip_ip_address></primary_noam_vip_ip_address>                                                                   |  |  |  |  |  |  |
|        |                                                 | Login as the <b>guiadmin</b> user:                                                                                                    |  |  |  |  |  |  |
|        |                                                 | ORACLE                                                                                                    |  |  |  |  |  |  |
|        |                                                 | Oracle System Login                                                                                                    |  |  |  |  |  |  |
|        |                                                 |                                                                                                    |  |  |  |  |  |  |
|        |                                                 | Log In<br>Enter your username and password to log in                                                                                  |  |  |  |  |  |  |
|        |                                                 | Username:                                                                                                    |  |  |  |  |  |  |
|        |                                                 | Password:                                                                                                    |  |  |  |  |  |  |
|        |                                                 | Change password                                                                                                    |  |  |  |  |  |  |
|        |                                                 | Log In                                                                                                    |  |  |  |  |  |  |
|        |                                                 |                                                                                                    |  |  |  |  |  |  |
| 2.     | NOAM VIP:                                       | Navigate to Status & Manage -> Server                                                                                                 |  |  |  |  |  |  |
|        | Navigate to Server<br>Groups screen             | 🖃 😋 Status & Manage                                                                                                    |  |  |  |  |  |  |
|        |                                                 | Network Elements                                                                                                    |  |  |  |  |  |  |
|        |                                                 | N Server                                                                                                    |  |  |  |  |  |  |
|        |                                                 | Database                                                                                                    |  |  |  |  |  |  |
|        |                                                 | KPIs                                                                                                    |  |  |  |  |  |  |
|        |                                                 | Processes                                                                                                    |  |  |  |  |  |  |
|        |                                                 | Tasks                                                                                                    |  |  |  |  |  |  |
|        |                                                 | Files                                                                                                    |  |  |  |  |  |  |
| 3.     | NOAM VIP:<br>Report the servers                 | Reboots all the relevant SOAM servers.                                                                                                |  |  |  |  |  |  |
|        |                                                 | Select all the SOAM servers belonging to sites running PCA and click <b>Reboot</b> .                                                  |  |  |  |  |  |  |
|        |                                                 | Stop         Restart         Reboot         NTP Sync         Report                                                                   |  |  |  |  |  |  |
|        |                                                 | Verify the server changes to the Err state and wait until it returns to the Enabled/Norm state.                                       |  |  |  |  |  |  |

#### **Reboot NOAM Servers**

| S  | This procedure removes the merge data from servers by rebooting them.                               |                                                                                                    |  |  |  |  |  |  |
|----|----------------------------------------------------------------------------------------------------|----------------------------------------------------------------------------------------------------|--|--|--|--|--|--|
| т  | Check off ( $$ ) each step as it is completed. Boxes have been provided for this purpose under each |                                                                                                    |  |  |  |  |  |  |
| Е  | step number.                                                                                        |                                                                                                    |  |  |  |  |  |  |
| Ρ  | If this procedure fails, contact My Oracle Support (MOS) and ask for assistance.                    |                                                                                                    |  |  |  |  |  |  |
| #  |                                                                                                    |                                                                                                    |  |  |  |  |  |  |
| 1. | <b>NOAM VIP GUI</b> :<br>Login                                                                      | Establish a GUI session on the NOAM server by using the VIP address of the NOAM server. Open the web browser and enter a URL of:                                                                           |  |  |  |  |  |  |
|    |                                                                                                    | http:// <primary_noam_vip_ip_address></primary_noam_vip_ip_address>                                                                                                    |  |  |  |  |  |  |
|    |                                                                                                    | Login as the <b>guiadmin</b> user:                                                                                                    |  |  |  |  |  |  |
|    |                                                                                                    | ORACLE                                                                                                    |  |  |  |  |  |  |
|    |                                                                                                    | Oracle System Login                                                                                                    |  |  |  |  |  |  |
|    |                                                                                                    | Mon Jul 11 13:59:37 2016 EDT                                                                                                    |  |  |  |  |  |  |
|    |                                                                                                    | Log In<br>Enter your username and password to log in                                                                                                    |  |  |  |  |  |  |
|    |                                                                                                    | Lisername:                                                                                                    |  |  |  |  |  |  |
|    |                                                                                                    | Dessword                                                                                                    |  |  |  |  |  |  |
|    |                                                                                                    |                                                                                                    |  |  |  |  |  |  |
|    |                                                                                                    | Change password                                                                                                    |  |  |  |  |  |  |
|    |                                                                                                    | Log In                                                                                                    |  |  |  |  |  |  |
|    |                                                                                                    | Welcome to the Oracle System Login.                                                                                                    |  |  |  |  |  |  |
|    |                                                                                                    | This application is designed to work with most modern HTML5 compliant browsers and uses both JavaScript<br>and cookies. Please refer to the <u>Oracle Software Web Browser Support Policy</u> for details. |  |  |  |  |  |  |
|    |                                                                                                    | Unauthorized access is prohibited.                                                                                                    |  |  |  |  |  |  |
|    |                                                                                                    | Oracle and Java are registered trademarks of Oracle Corporation and/or its affiliates.<br>Other names may be trademarks of their respective owners.                                                        |  |  |  |  |  |  |
|    |                                                                                                    | Copyright © 2010, 2016, Oracle and/or its affiliates. All rights reserved.                                                                                                    |  |  |  |  |  |  |
| 2. |                                                                                                    | Navigate to Status & Manage -> Server.                                                                                                    |  |  |  |  |  |  |
|    | Navigate to Server                                                                                  | 🖃 😋 Status & Manage                                                                                                    |  |  |  |  |  |  |
|    | Groups screen                                                                                       | Network Elements                                                                                                    |  |  |  |  |  |  |
|    |                                                                                                    | Server                                                                                                    |  |  |  |  |  |  |
|    |                                                                                                    | HA HA                                                                                                    |  |  |  |  |  |  |
|    |                                                                                                    | Database                                                                                                    |  |  |  |  |  |  |
|    |                                                                                                    | KPIs                                                                                                    |  |  |  |  |  |  |
|    |                                                                                                    | Processes                                                                                                    |  |  |  |  |  |  |
|    |                                                                                                    | 🖬 🧰 Tasks                                                                                                    |  |  |  |  |  |  |
|    |                                                                                                    | Files                                                                                                    |  |  |  |  |  |  |

| 3. | NOAM VIP:<br>Reboot the servers | Select all NOAM servers except the active NOAM and click <b>Reboot</b> .                                                                                   |                           |                                             |                                      |                                  |                         |                               |
|----|---------------------------------|----------------------------------------------------------------------------------------------------|---------------------------|---------------------------------------------|--------------------------------------|----------------------------------|-------------------------|-------------------------------|
|    |                                 | Sto                                                                                                    | p                         | Restart                                     | Reboot                               | NTP Sync                         | Report                  |                               |
|    |                                 | Verify the server changes to the Err state and wait until it returns to the Enabled/Norm state.<br>Select the Active NOAM server and click <b>Reboot</b> . |                           |                                             |                                      |                                  |                         |                               |
|    |                                 | Sto                                                                                                    | op                        | Restart                                     | Reboot                               | NTP Sync                         | Report                  |                               |
|    |                                 | After r<br>GUI s<br><b>guiad</b>                                                                                                    | ebo<br>essi<br><b>min</b> | oting the ac<br>on on the N<br>user after s | tive NOAM<br>OAM by us<br>some time. | server, the GI<br>ing the XMI VI | JI goes aw<br>P address | ay. Establish a<br>. Login as |

#### **Reboot NOAM Servers**

# 6.2.6 Post PCA Deactivation System Health Check

# 6.2.6.1 System Health Check after PCA Deactivation on NOAM Server

# Verification of Application Deactivation on NOAM Server

| S      | This procedure verifies the PCA application deactivation on NOAM server.                                                                         |                                                                                                    |  |  |  |  |  |
|--------|----------------------------------------------------------------------------------------------------|----------------------------------------------------------------------------------------------------|--|--|--|--|--|
| T<br>E | Check off (√) each s<br>step number.                                                                                                    | ep as it is completed. Boxes have been provided for this purpose under each                                   |  |  |  |  |  |
| P<br># | Note: Execute this deactivated                                                                                                    | procedure only when PCA is deactivated on entire network. If PCA is n a particular site, skip this procedure. |  |  |  |  |  |
|        | If this procedure fails, contact My Oracle Support (MOS) and ask for assistance.                                                                 |                                                                                                    |  |  |  |  |  |
| 1.     | NOAM VIP GUI:Establish a GUI session on the NOAM server by using the VIP address of the<br>NOAM server. Open the web browser and enter a URL of: |                                                                                                    |  |  |  |  |  |
|        |                                                                                                    | http:// <primary_noam_vip_ip_address></primary_noam_vip_ip_address>                                           |  |  |  |  |  |
|        |                                                                                                    | Login as the guiadmin user:                                                                                   |  |  |  |  |  |
|        |                                                                                                    | ORACLE                                                                                                    |  |  |  |  |  |
|        |                                                                                                    | Oracle System Login Mon Jul 11 13:59:37 2016 EDT                                                              |  |  |  |  |  |
|        |                                                                                                    |                                                                                                    |  |  |  |  |  |
|        |                                                                                                    | Log In<br>Enter your username and password to log in                                                          |  |  |  |  |  |
|        |                                                                                                    | Username:                                                                                                    |  |  |  |  |  |
|        |                                                                                                    | Password:                                                                                                    |  |  |  |  |  |
|        |                                                                                                    | Change password                                                                                               |  |  |  |  |  |
|        |                                                                                                    | Log In                                                                                                    |  |  |  |  |  |

# Verification of Application Deactivation on NOAM Server

| 2. | <b>NOAM VIP</b> : Verify<br>the Resource<br>Domain Profile<br>does not show the<br>profile entries of<br>Binding and<br>Session profiles | Verify the Resource Domain Profile list does not show the profile entries of Policy and Charging DRA, Policy Session, and Policy Binding. Main Menu: Configuration -> Resource Domains [Insert] Twe Inserting a new Resource Domain Resource Domain Field Value Description Resource Domain Profile Server Groups Server Groups Serv        |
|----|----------------------------------------------------------------------------------------------------|----------------------------------------------------------------------------------------------------|
| 3. | <b>NOAM VIP</b> : Verify<br>the KPIs are not<br>shown for PCA,<br>SBR-Binding, and<br>SBR-Session                                        | Verify KPIs filter option do not show the KPI groups for PCA, SBR-Binding and SBR-Session.                                                                                                    |
| 4. | <b>NOAM VIP</b> : Verify<br>the Measurement<br>groups are not<br>shown for OC-<br>DRA, P-DRA and<br>SBR-Binding, and<br>SBR-Session      | Verify Measurement groups are not shown for OC-DRA, P-DRA, SBR-Binding,<br>and SBR-Session.<br>Main Menu: Measurements -> Report<br>Filter    Tasks    Filter    Tasks    Filter    Tasks    Reset   Filter    Filter    Tasks    Reset   Filter    Filter    Tasks    Filter    Filter    Tasks    Filter    Tasks    Filter    Filter |

| 5. | <b>NOAM VIP</b> : Verify the Main Menu | Verify Main Menu on active NOAM does not show the Policy and Charging submenu. |
|----|----------------------------------------|--------------------------------------------------------------------------------|
|    | Policy and<br>Charging<br>submenu      | 🖃 💻 Main Menu                                                                  |
|    |                                        | 🖃 🧰 Administration                                                             |
|    |                                        | 🖬 🧰 Configuration                                                              |
|    |                                        | 🖃 🧰 Alarms & Events                                                            |
|    |                                        | 💼 🧰 Security Log                                                               |
|    |                                        | 🖃 🧰 Status & Manage                                                            |
|    |                                        | 💼 🧰 Measurements                                                               |
|    |                                        | 💼 🧰 Communication Agent                                                        |
|    |                                        | 🖬 🧰 Diameter Common                                                            |
|    |                                        | 🖬 🧰 Diameter                                                                   |
|    |                                        | 🖬 🧰 RADIUS                                                                     |
|    |                                        | 🗈 🧰 SBR                                                                        |
| 1  |                                        | - 🤣 Help                                                                       |
|    |                                        | 🔤 📔 Legal Notices                                                              |
|    |                                        | 🔁 Logout                                                                       |

Verification of Application Deactivation on NOAM Server

# 6.2.6.2 System Health Check after Application Deactivation on SOAM Servers

# Verification of Application Deactivation on SOAM Servers

| S  | This procedure verifies the PCA application deactivation on SOAM servers.                                     |                                                                                                    |  |
|----|----------------------------------------------------------------------------------------------------|----------------------------------------------------------------------------------------------------|--|
| т  | Check off ( $\checkmark$ ) each step as it is completed. Boxes have been provided for this purpose under each |                                                                                                    |  |
| Ε  | step number.                                                                                                  |                                                                                                    |  |
| Ρ  | If this procedure fails                                                                                       | s, contact My Oracle Support (MOS) and ask for assistance.                                                                                                    |  |
| #  |                                                                                                    |                                                                                                    |  |
| 1. | <b>SOAM VIP GUI</b> :<br>Login                                                                                | Establish a GUI session on the SOAM server by using the VIP address of the SOAM server. Open the web browser and enter a URL of:                                                                           |  |
|    |                                                                                                    | http:// <primary_soam_vip_ip_address></primary_soam_vip_ip_address>                                                                                                    |  |
|    |                                                                                                    | Login as the <b>guiadmin</b> user:                                                                                                    |  |
|    |                                                                                                    |                                                                                                    |  |
|    |                                                                                                    | ORACLE                                                                                                    |  |
|    |                                                                                                    |                                                                                                    |  |
|    |                                                                                                    | Oracle System Login Mon Jul 11 13:59:37 2016 EDT                                                                                                    |  |
|    |                                                                                                    |                                                                                                    |  |
|    |                                                                                                    | Log In                                                                                                    |  |
|    |                                                                                                    | Enter your username and password to log in                                                                                                    |  |
|    |                                                                                                    | Username <sup>.</sup>                                                                                                    |  |
|    |                                                                                                    |                                                                                                    |  |
|    |                                                                                                    | Password.                                                                                                    |  |
|    |                                                                                                    | Change password                                                                                                    |  |
|    |                                                                                                    | Log In                                                                                                    |  |
|    |                                                                                                    |                                                                                                    |  |
|    |                                                                                                    | Welcome to the Oracle System Login.                                                                                                    |  |
|    |                                                                                                    | This application is designed to work with most modern HTML5 compliant browsers and uses both JavaScript<br>and cookies. Please refer to the <u>Oracle Software Web Browser Support Policy</u> for details. |  |
|    |                                                                                                    | Unauthorized access is prohibited.                                                                                                    |  |
|    |                                                                                                    | Oracle and Java are registered trademarks of Oracle Corporation and/or its affiliates.<br>Other names may be trademarks of their respective owners.                                                        |  |
|    |                                                                                                    | Copyright © 2010, 2016, Oracle and/or its affiliates. All rights reserved.                                                                                                    |  |

| r          |                                                                      |                                                                                                |  |  |  |  |  |
|------------|----------------------------------------------------------------------|------------------------------------------------------------------------------------------------|--|--|--|--|--|
| 2.         | SOAM VIP: Verify                                                     | Verify the Policy and Charging folder does not appear on the left hand menu:                   |  |  |  |  |  |
|            | the Policy and                                                       | 🖃 💻 Main Menu                                                                                  |  |  |  |  |  |
|            | not visible in the                                                   | Administration                                                                                 |  |  |  |  |  |
|            | left hand menu                                                       | 🗈 🧰 Configuration                                                                              |  |  |  |  |  |
|            |                                                                      | 🗈 🧰 Alarms & Events                                                                            |  |  |  |  |  |
|            |                                                                      | 主 🧰 Security Log                                                                               |  |  |  |  |  |
|            |                                                                      | 🛓 🧰 Status & Manage                                                                            |  |  |  |  |  |
|            |                                                                      | 🛨 🧰 Measurements                                                                               |  |  |  |  |  |
|            |                                                                      | G Communication Agent                                                                          |  |  |  |  |  |
|            |                                                                      | 🖬 🧰 Diameter Common                                                                            |  |  |  |  |  |
|            |                                                                      | Diameter                                                                                       |  |  |  |  |  |
|            |                                                                      |                                                                                                |  |  |  |  |  |
|            |                                                                      | ■ G SBR                                                                                        |  |  |  |  |  |
|            |                                                                      |                                                                                                |  |  |  |  |  |
|            |                                                                      | A Help                                                                                         |  |  |  |  |  |
|            |                                                                      |                                                                                                |  |  |  |  |  |
| 3.         | SOAM VIP: Verify                                                     | Verify the Diameter maintenance application menu do not show the entry of                      |  |  |  |  |  |
|            | the Diameter<br>maintenance<br>application menu                      | PCA application                                                                                |  |  |  |  |  |
|            |                                                                      | Main Menu: Diameter -> Maintenance -> Applications                                             |  |  |  |  |  |
|            | do not show the                                                      |                                                                                                |  |  |  |  |  |
|            | entry of PCA                                                         | Table Description: Applications Table                                                          |  |  |  |  |  |
|            | application                                                          | Application Name MP Server<br>Hostname Admin State Operational Status Operational Reason Level |  |  |  |  |  |
|            |                                                                      |                                                                                                |  |  |  |  |  |
| <b>4</b> . | SOAM VIP: Verify<br>PCA application on<br>all active SOAM<br>servers | Repeat Steps 1 to 3 on all active SOAM servers for which PCA has been deactivated.             |  |  |  |  |  |

#### Verification of Application Deactivation on SOAM Servers

# 6.3 Post-Deactivation Procedures

To complete a deactivation, complete this post-deactivation procedure.

#### 6.3.1 Perform Health Check

This procedure determines the health and status of the network and servers.

#### Perform Health Check (Post-Feature Deactivation)

| S      | This procedure perf                              | orms a post activation health check.                                                                                                    |
|--------|--------------------------------------------------|----------------------------------------------------------------------------------------------------|
| T<br>E | Check off (√) each s<br>step number.             | step as it is completed. Boxes have been provided for this purpose under each                                                                                                    |
| Р      | If this procedure fail                           | s, contact My Oracle Support (MOS) and ask for assistance.                                                                                                    |
| #      |                                                  |                                                                                                    |
| P # 1. | If this procedure fail<br>NOAM VIP GUI:<br>Login | s, contact My Oracle Support (MOS) and ask for assistance.<br>Establish a GUI session on the NOAM server by using the VIP address of the NOAM server. Open the web browser and enter a URL of: |
|        |                                                  | Oracle and Java are registered trademarks of Oracle Corporation and/or its affiliates.                                                                                                    |
|        |                                                  | Other names may be trademarks of their respective owners.<br>Copyright © 2010, 2016, <u>Oracle</u> and/or its affiliates. All rights reserved.                                                 |

| 2. | NOAM VIP GUI:<br>Verify server<br>status | Navigate to Status & Manage<br>Status & Manage<br>Network Elements<br>Server<br>HA<br>Database<br>KPIs<br>Processes<br>Tasks<br>Files |                                                                               |                                   |                                                      |        |
|----|------------------------------------------|----------------------------------------------------------------------------------------------------|-------------------------------------------------------------------------------|-----------------------------------|------------------------------------------------------|--------|
|    |                                          | Alarm (Alm) Da                                                                                                    | Status is Norm                                                                | al (INORM) TOP:                   | and Processes (                                      | (Proc) |
|    |                                          | Appl State                                                                                                    | Alm                                                                           | DB                                | Reporting Status                                     | Proc   |
|    |                                          | Enabled                                                                                                    | Norm                                                                          | Norm                              | Norm                                                 | Norm   |
|    |                                          | Enabled                                                                                                    | Norm                                                                          | Norm                              | Norm                                                 | Norm   |
|    |                                          | Enabled                                                                                                    | Norm                                                                          | Norm                              | Norm                                                 | Norm   |
| 3. | NOAM VIP GUI:<br>Log current alarms      | Navigate to Ala                                                                                                    | rms & Events -<br>ms & Events<br>/iew Active<br>/iew History<br>/iew Trap Log | > View Active.                    |                                                      |        |
|    |                                          | Export                                                                                                    | Report                                                                        | Clear                             | Selections                                           |        |
|    |                                          | Save or Print the Print Compare this all procedures. Com                                                                              | Save Back<br>arm report with<br>ontact My Oracle                              | those gathered i<br>Support (MOS) | re reference.<br>in the pre-Deaction<br>in f needed. | vation |

# Perform Health Check (Post-Feature Deactivation)

# 7. Engineering Notes

**<u>FIPS integrity verification test failed</u></u>: In DSR 7.1+, you may see 'FIPs integrity verification test failed' message displayed during the activation/Deactivation output, this message is expected and harmless.** 

# 7.1 Sample Output of Activation (Active NOAM)

```
[admusr@DsrSetup03Noam1 activate]$ ./load.pcaActivationTopLevel
====== Start of Log Data in file /var/TKLC/log/pcaActivationTopLevel.log
==========
Log file location: /var/TKLC/log/pcaActivationTopLevel.log
Note:-
In case of any failure please execute
/usr/TKLC/dsr/prod/maint/loaders/deactivate/load.pcaDeactivationTopLevel script to
revert the changes.
_____
Execution of Activation Process Starts
_____
Executing /usr/TKLC/dsr/prod/maint/loaders/activate/load.pcaActivateAscoped script
on DsrSetup03Noam1
======== Start of Log Data in file /var/TKLC/log/pcaActivateAscoped.log
_____
Server Name : DsrSetup03Noam1
Server Role : NETWORK_OAMP
Node Id
        : DsrSetup03Noam1
HA State
         : Active
Cluster Role : Primary
-----
Add PCA to DsrApplication.
______
------
Verify that PCA is in the table
_____
id=6
name=PCA
unavailableAction=SendAnswer
avpInsertion=Yes
shutdownMode=Graceful
shutdownTimer=5
resultCode=3002
vendorId=0
errorString=Policy and Charging Application Unavailable Or Degraded
```

PCA Feature Activation Guide

resExhResultCode=3004 resExhVendorId=0 resExhErrorString=PCA Resource Exhausted routeListId=65535 realm= fqdn= mcl=0 \_\_\_\_\_ Add PCA KPI group \_\_\_\_\_ Add PDRA Measurement groups Add Permission Group headers for PCA ------Add Resource Domain Profiles ------Add Place Association Types ------Add mapping between ResourceDomainName to ComAgentResourceId \_\_\_\_\_ RdName2ComAgentResId do not have any data. So, adding placeholders for comAgentResId reserved for PCA === changed 1 records === Taking backup of current system values of ComAgent HA Service timeout configuration. Setting the ComAgent HA Service timeout configuration values. === changed 1 records === === changed 1 records === === changed 1 records === === changed 1 records === === changed 1 records === === changed 1 records === === changed 1 records === Execution status of activation script on DsrSetup03Noam1: PASSED Please check /var/TKLC/log/pcaActivateAscoped.log for more details. \_\_\_\_\_ Starting Activation on StandBy NOAMP Server if it exists in the topology. DsrSetup03Noam1 is Active and Primary NOAMP Server. So, proceeding with next NOAMP Server. \_\_\_\_\_

```
FIPS integrity verification test failed.
Executing /usr/TKLC/dsr/prod/maint/loaders/activate/load.pcaActivateStandByAscoped
script on DsrSetup03Noam2
FIPS integrity verification test failed.
====== Start of Log Data in file /var/TKLC/log/pcaActivateStandbyAscoped.log
========
Server Name : DsrSetup03Noam2
Server Role: NETWORK_OAMP
Add PCA to DsrApplication.
-----
Verify that PCA is in the table
_____
id=6
name=PCA
unavailableAction=SendAnswer
avpInsertion=Yes
shutdownMode=Graceful
shutdownTimer=5
resultCode=3002
vendorId=0
errorString=Policy and Charging Application Unavailable Or Degraded
resExhResultCode=3004
resExhVendorId=0
resExhErrorString=PCA Resource Exhausted
routeListId=65535
realm=
fqdn=
mcl=0
Add Permission Group headers for PCA
==
Execution status of activation script on DsrSetup03Noam2: PASSED
Please check /var/TKLC/log/pcaActivateStandbyAscoped.log.DsrSetup03Noam2 for more
details.
FIPS integrity verification test failed.
FIPS integrity verification test failed.
pcaActivateStandbyAscoped.log
100% 2218
           2.2 \text{KB/s}
                   00:00
====== Activation done on all Network OAMP Servers ======
```

====== Starting Activation on System OAM servers ======= DsrSetup03Soam1 is Active. So, proceeding with Activation. FIPS integrity verification test failed. Executing /usr/TKLC/dsr/prod/maint/loaders/activate/load.pcaActivateBscoped script on DsrSetup03Soam1 FIPS integrity verification test failed. ======= Start of Log Data in file /var/TKLC/log/pcaActivateBscoped.log ========== Server Name : DsrSetup03Soam1 Server Role: SYSTEM\_OAM Node Id : DsrSetup03Soam1 HA State : Active Add PCA to DsrApplication. If already present then skip. ------Verify that PCA is in the table ----id=6 name=PCA unavailableAction=SendAnswer avpInsertion=Yes shutdownMode=Graceful shutdownTimer=5 resultCode=3002 vendorId=0 errorString=Policy and Charging Application Unavailable Or Degraded resExhResultCode=3004 resExhVendorId=0 resExhErrorString=PCA Resource Exhausted routeListId=65535 realm= fqdn= mcl=0 \_\_\_\_\_ Add Permission Group headers for PCA \_\_\_\_\_ FIPS integrity verification test failed. FIPS integrity verification test failed. ====== Start of Log Data in file /var/TKLC/log/pcaActivateStandbyBscoped.log ======

```
Server Name : DsrSetup03Soam2
Server Role: SYSTEM_OAM
Node Id
       : DsrSetup03Soam2
_____
Add Permission Group headers for PCA
_____END_____END_____END_____END_____END_____END_____END_____END_____END____E
Execution status of activation script on DsrSetup03Soam2: PASSED
Please check /var/TKLC/log/pcaActivateStandbyBscoped.log.DsrSetup03Soam2 for more
details.
FIPS integrity verification test failed.
FIPS integrity verification test failed.
Execution status of activation script on DsrSetup03Soaml: PASSED
Please check /var/TKLC/log/pcaActivateBscoped.log.DsrSetup03Soam1 for more details.
FIPS integrity verification test failed.
FIPS integrity verification test failed.
pcaActivateBscoped.log
100% 3004
         2.9KB/s
                 00:00
DsrSetup03Soam2 is not Active. Proceeding with next system oam server for activation
process.
_____
Execution of PCA Activation Script complete.
[admusr@DsrSetup03Noam1 activate]$
```

# 7.2 Sample Output of Deactivation (Active NOAM)

```
FIPS integrity verification test failed.
====== Start of Log Data in file /var/TKLC/log/pcaDeactivateBscoped.log
==========
Server Name : DsrSetup03Soam1
Server Role: SYSTEM OAM
Node Id : DsrSetup03Soam1
HA State : Active
GLA is not activated, proceed ahead with PCA deactivation
_____
Remove PCA Application from DsrApplicationPerMp table
_____
 === deleted 3 records ===
_____
Remove PCA Application from DsrApplication table
_____
 === deleted 1 records ===
_____
Remove permission group headers for PCA
                              on SOAM server
_____
 === deleted 1 records ===
 === deleted 1 records ===
FIPS integrity verification test failed.
FIPS integrity verification test failed.
===== Start of Log Data in file /var/TKLC/log/pcaDeactivateStandbyBscoped.log
======
Server Name : DsrSetup03Soam2
Server Role: SYSTEM_OAM
Node Id : DsrSetup03Soam2
_____
Remove permission group headers for PCA on SOAM server
_____
 === deleted 1 records ===
 === deleted 1 records ===
Execution status of deactivation script on DsrSetup03Soam2: PASSED
Please check /var/TKLC/log/pcaDeactivateStandbyBscoped.log.DsrSetup03Soam2 for more
details.
FIPS integrity verification test failed.
FIPS integrity verification test failed.
=========== END
```

```
Execution status of deactivation script on DsrSetup03Soam1: PASSED
Please check /var/TKLC/log/pcaDeactivateBscoped.log.DsrSetup03Soam1 for more
details.
FIPS integrity verification test failed.
FIPS integrity verification test failed.
pcaDeactivateBscoped.log
100% 2885
        2.8KB/s
               00:00
_____
DsrSetup03Soam2 is not Active. Proceeding with next server for de-activation
process.
_____
Starting Deactivation on Standby NOAMP server if present in topology.
_____
DsrSetup03Noam1 is Active NOAMP Server. Proceeding with next NOAMP server in the
list.
_____
FIPS integrity verification test failed.
Executing
/usr/TKLC/dsr/prod/maint/loaders/deactivate/load.pcaDeactivateStandByAscoped script
on DsrSetup03Noam2
FIPS integrity verification test failed.
_____
Server Name : DsrSetup03Noam2
Server Role : NETWORK_OAMP
_____
Remove PCA Application from DsrApplication table
------
 === deleted 1 records ===
------
Remove permission group headers for PCA
_____
 === deleted 1 records ===
 === deleted 1 records ===
Execution status of deactivation script on DsrSetup03Noam2: PASSED
Please check /var/TKLC/log/pcaDeactivateAscoped.log.DsrSetup03Noam2 for more
details.
FIPS integrity verification test failed.
FIPS integrity verification test failed.
pcaDeactivateAscoped.log
100% 963
        0.9KB/s
               00:00
_____
Starting Deactivation on Active NOAMP server.
```

```
_____
Executing /usr/TKLC/dsr/prod/maint/loaders/deactivate/load.pcaDeactivateAscoped
script on DsrSetup03Noam1
======= Start of Log Data in file /var/TKLC/log/pcaDeactivateAscoped.log
===========
Server Name : DsrSetup03Noam1
Server Role : NETWORK_OAMP
Node Id
        : DsrSetup03Noam1
HA State
        : Active
Cluster Role : Primary
GLA is not activated, proceed ahead with PCA deactivation
All policy binding and session data is clean, proceed ahead with PCA deactivation
_____
Remove PCA and pSBR KPI groups
_____
 === deleted 1 records ===
 === deleted 1 records ===
 === deleted 1 records ===
Remove PDRA and PSBR Measurement groups
------
 === deleted 1 records ===
 === deleted 1 records ===
 === deleted 1 records ===
 === deleted 1 records ===
 === deleted 1 records ===
 === deleted 1 records ===
 === deleted 1 records ===
 === deleted 1 records ===
 === deleted 1 records ===
 === deleted 1 records ===
 === deleted 1 records ===
 === deleted 1 records ===
Remove permission group headers for PCA
------
 === deleted 1 records ===
 === deleted 1 records ===
_____
Remove PCA from DsrApplicationPerMp table
_____
```

```
=== deleted 0 records ===
Remove PCA Application from DsrApplication table
=== deleted 1 records ===
-----
Remove routing profile data
-----
 === deleted 1 records ===
 === deleted 1 records ===
_____
Remove Psbr capacity constraints
------
 === deleted 1 records ===
 === deleted 1 records ===
 === deleted 1 records ===
 === deleted 1 records ===
_____
Remove data for mapping between ResourceDomainName to ComAgentResourceId
reserved for policy binding and session profiles
_____
 === deleted 66 records ===
_____
Remove Resource Domain Profiles
-------
 === deleted 1 records ===
 === deleted 1 records ===
 === deleted 1 records ===
Remove Place Association data
_____
Remove Place Association Types
_____
 === deleted 1 records ===
 === deleted 1 records ===
Set HandleProtocolErrorAnswers flag in LongParam to default(No)
 === changed 1 records ===
/var/TKLC/db/filemgmt/TempPcaActivationDataFile.log exists. Reading ComAgent
Configuration data from it.
```

| === changed 1 records ===                                          |
|--------------------------------------------------------------------|
| === changed 1 records ===                                          |
| === changed 1 records ===                                          |
| === changed 1 records ===                                          |
| === changed 1 records ===                                          |
| === changed 1 records ===                                          |
| ====== END                                                         |
|                                                                    |
| Execution status of deactivation script on DsrSetup03Noam1: PASSED |
|                                                                    |
| Execution of PCA Deactivation Script complete.                     |
| ======================================                             |
| [admusr@DsrSetup03Noam1 deactivate]\$                              |

#### Appendix A. PCA Activation on Active/Standby NOAM and SOAM Server

The following procedures activate PCA on active/standby NOAM and SOAM servers. Follow the appropriate procedure as needed for your disaster recovery.

*Note*: These procedures need to be executed during disaster recovery and are not part of installation.

# Appendix A.1 PCA Activation on Active NOAM

#### PCA Activation on Active NOAM Server

| S<br>T<br>E<br>P<br>#                                                                                                    | This procedure activates the PCA on a NOAM system.<br>This procedure does not require a Maintenance window.<br>Check off ( $\checkmark$ ) each step as it is completed. Boxes have been provided for this purpose under each step number.<br>If this procedure fails, contact My Oracle Support (MOS) and ask for assistance. |                                                                                                    |  |
|----------------------------------------------------------------------------------------------------|----------------------------------------------------------------------------------------------------|----------------------------------------------------------------------------------------------------|--|
|                                                                                                    |                                                                                                    |                                                                                                    |  |
| 1.Establish a secureEstablish a secure shell session on the active NOAM by us $\square$ shell session on theaddress. Login as the <b>admusr</b> . |                                                                                                    | Establish a secure shell session on the active NOAM by using the XMI VIP address. Login as the <b>admusr</b> .                       |  |
|                                                                                                    | active NOAM                                                                                                    | Use your SSH client to connect to the server (ex. Putty).                                                                            |  |
|                                                                                                    |                                                                                                    | Note: You must consult your own coffware client's documentation to loarn                                                             |  |
|                                                                                                    |                                                                                                    | how to launch a connection. For example:                                                                                             |  |
|                                                                                                    |                                                                                                    | # ssh <active address="" no="" vip="" xmi=""></active>                                                                               |  |
| 2.                                                                                                    | PCA Application                                                                                                    | Change to the following directory:                                                                                                   |  |
|                                                                                                    | Activation:<br>Change directory                                                                                                    | <pre>\$ cd /usr/TKLC/dsr/prod/maint/loaders/activate</pre>                                                                           |  |
| 3.                                                                                                    | PCA Activation:                                                                                                    | Run the feature activation script by executing the following command:                                                                |  |
|                                                                                                    | Execute the PCA<br>application<br>activation script                                                                                                    | <pre>\$ ./load.pcaActivateAscoped</pre>                                                                                              |  |
|                                                                                                    |                                                                                                    | Check the /var/TKLC/log/pcaActivateAscoped.log file to see if there is any execution failure.                                        |  |
|                                                                                                    |                                                                                                    | If the activation fails, then execute the procedure in Section 6.2.3 to restore the system back to state before start of activation. |  |

| 4. | PCA Application<br>Activation<br>(OPTIONAL):<br>Clear the web | Delete all GUI cache files on active NOAM for quick view of changes or wa for some time so new changes are reflected. |
|----|---------------------------------------------------------------|----------------------------------------------------------------------------------------------------|
|    | server cache                                                  |                                                                                                    |

#### PCA Activation on Active NOAM Server

# Appendix A.1.1 Sample Output of Activation (Active NOAM)

```
[admusr@NO2 activate]$ ./load.pcaActivateAscoped
====== Start of Log Data in file /var/TKLC/log/pcaActivateAscoped.log
============
Server Name : NO2
Server Role : NETWORK_OAMP
Node Id
        : NO2
HA State
         : Active
Cluster Role : Primary
------
Add PCA to DsrApplication.
-----
Verify that PCA is in the table
id=6
name=PCA
unavailableAction=SendAnswer
avpInsertion=Yes
shutdownMode=Graceful
shutdownTimer=5
resultCode=3002
vendorId=0
errorString=Policy and Charging Application Unavailable Or Degraded
resExhResultCode=3004
resExhVendorId=0
resExhErrorString=PCA Resource Exhausted
routeListId=65535
realm=
fqdn=
mcl=0
Add PCA KPI group
_____
Add PDRA Measurement groups
```

```
------
Add Permission Group headers for PCA & SBR
Add Resource Domain Profiles
-----
Add Place Association Types
_____
Add mapping between ResourceDomainName to ComAgentResourceId
_____
RdName2ComAgentResId do not have any data. So, adding placeholders for comAgentResId
reserved for PCA
-----
Add PSBR record in AppProcControl table
=== changed 1 records ===
Taking backup of current system values of ComAgent HA Service timeout configuration.
Setting the ComAgent HA Service timeout configuration values.
 === changed 1 records ===
 === changed 1 records ===
 === changed 1 records ===
 === changed 1 records ===
 === changed 1 records ===
 === changed 1 records ===
 === changed 1 records ===
```

### Appendix A.2 PCA Activation on Standby NOAM

# PCA Activation on Standby NOAM Server

| S           | This procedure activates the PCA on a NOAM system.                                      |                                                            |                                                                                                    |  |  |
|-------------|-----------------------------------------------------------------------------------------|------------------------------------------------------------|----------------------------------------------------------------------------------------------------|--|--|
| Т           | This procedure does                                                                     | This procedure does not require a Maintenance window.      |                                                                                                    |  |  |
| Е           | Check off (√) each st                                                                   | ep as it i                                                 | s completed. Boxes have been provided for this purpose under each                                              |  |  |
| Ρ           | step number.                                                                            |                                                            |                                                                                                    |  |  |
| #           | If this procedure fails                                                                 | s, contact My Oracle Support (MOS) and ask for assistance. |                                                                                                    |  |  |
| 1.          | Establish a secure Establish a secure shell session on the standby NOAM by using the XM |                                                            |                                                                                                    |  |  |
| active NOAM |                                                                                         | ur SSH client to connect to the conver (ov. Dutty)         |                                                                                                    |  |  |
|             |                                                                                         | Use yo                                                     | ur SSH cheft to connect to the server (ex. Putty).                                                             |  |  |
|             |                                                                                         | Note:                                                      | You must consult your own software client's documentation to learn<br>how to launch a connection. For example: |  |  |
|             |                                                                                         | # ssh                                                      | <active address="" no="" vip="" xmi=""></active>                                                               |  |  |

#### PCA Activation on Standby NOAM Server

| 2. | PCA Application<br>Activation:<br>Change directory                            | Change to the following directory:                                                                                                   |
|----|-------------------------------------------------------------------------------|----------------------------------------------------------------------------------------------------|
|    |                                                                               | <pre>\$ cd /usr/TKLC/dsr/prod/maint/loaders/activate</pre>                                                                           |
| 3. | <b>PCA Activation</b> :<br>Execute the PCA<br>application                     | Run the feature activation script by executing the following command:<br>\$ ./load.pcaActivateStandByAscoped                         |
|    | activation script                                                             | <b>Note</b> : This command execution starts activation on NOAM servers and All Active SOAM servers.                                  |
|    |                                                                               | Check the /var/TKLC/log/pcaActivateStandbyAscoped.log file to see if there is any execution failure.                                 |
|    |                                                                               | If the activation fails, then execute the procedure in Section 6.2.3 to restore the system back to state before start of activation. |
| 4. | PCA Application<br>Activation<br>(OPTIONAL):<br>Clear the web<br>server cache | Delete all GUI cache files on active NOAM for quick view of changes or wait for some time so new changes are reflected.              |
|    |                                                                               | \$ clearCache                                                                                                    |

### Appendix A.2.1 Sample Output of Activation (Standby NOAM)

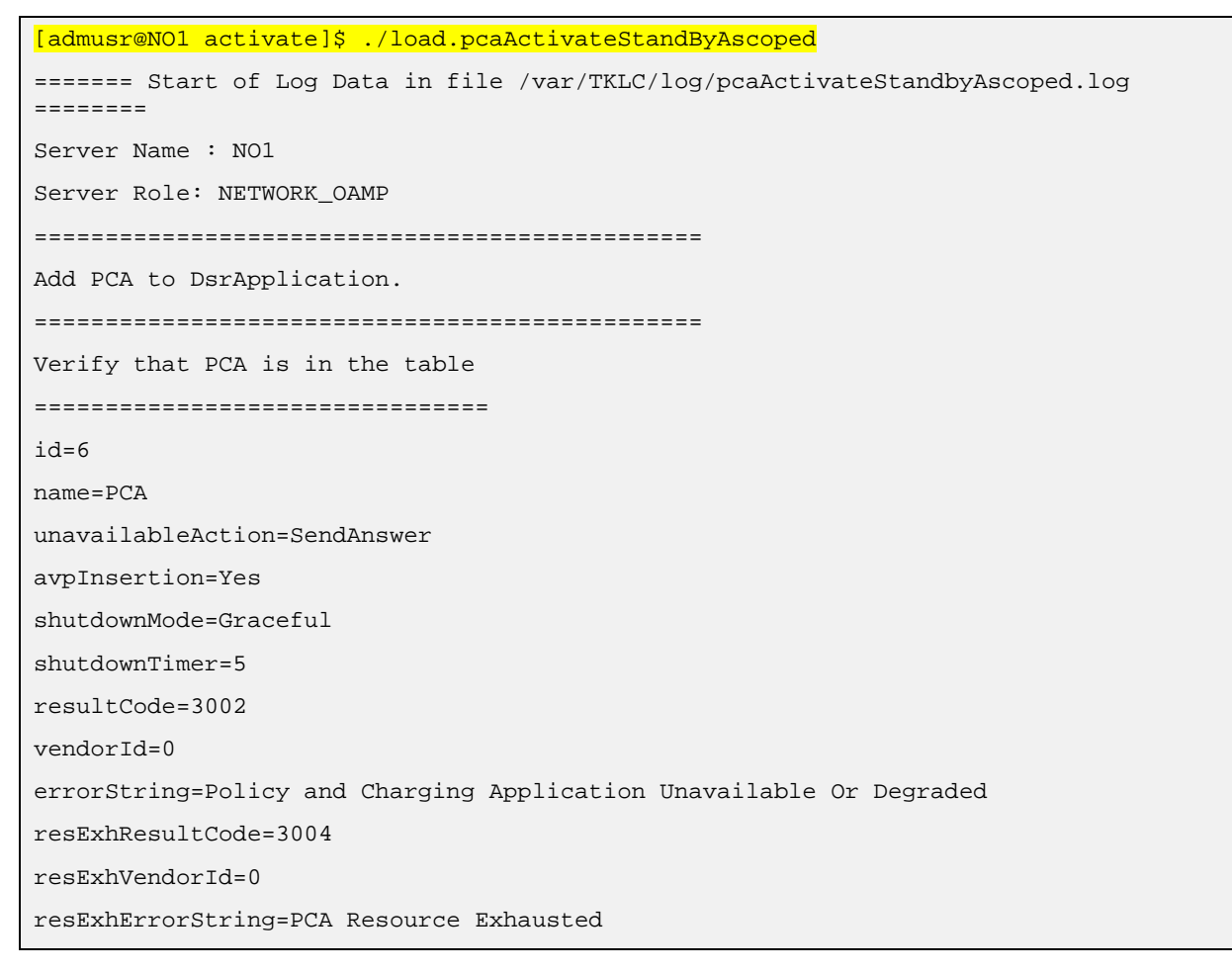
| routeListId=65535                       |  |  |  |
|-----------------------------------------|--|--|--|
| realm=                                  |  |  |  |
| fqdn=                                   |  |  |  |
| mcl=0                                   |  |  |  |
|                                         |  |  |  |
| Add Permission Group headers for PCA    |  |  |  |
| ======END======END===================== |  |  |  |
| ==                                      |  |  |  |

# Appendix A.3 PCA Activation on Active SOAM

#### PCA Activation on Active SOAM Server This procedure activates the PCA on an SOAM system. S Т This procedure does not require a Maintenance window. Е Check off ( $\sqrt{}$ ) each step as it is completed. Boxes have been provided for this purpose under each step number. Ρ If this procedure fails, contact My Oracle Support (MOS) and ask for assistance. # 1. Establish a secure Establish a secure shell session on the active SOAM by using the XMI VIP address. Login as the admusr. shell session on the $\square$ active SOAM Use your SSH client to connect to the server (ex. Putty). You must consult your own software client's documentation to learn Note: how to launch a connection. For example: # ssh <active SOAM XMI VIP Address> **PCA** Application 2. Change to the following directory: Activation: \$ cd /usr/TKLC/dsr/prod/maint/loaders/activate Change directory PCA Activation: 3. Run the feature activation script by executing the following command: Execute the PCA Π ./load.pcaActivateBscoped \$ application

 Execute the PCA application activation script
 \$ ./load.pcaActivateBscoped
 Check the /var/TKLC/log/pcaActivateBscoped.log file to see if there is any execution failure.
 If the activation fails, then execute the procedure in Section 6.2.3 to restore the system back to state before start of activation.
 PCA Application Activation (OPTIONAL): Clear the web server cache
 ClearCache

### Appendix A.3.1 Sample Output of Activation (Active SOAM)

[admusr@S01 activate]\$ ./load.pcaActivateBscoped ======== Start of Log Data in file /var/TKLC/log/pcaActivateBscoped.log ========= Server Name : S01 Server Role: SYSTEM\_OAM Node Id : SO1 HA State : Active \_\_\_\_\_ Add PCA to DsrApplication. If already present then skip. -----Verify that PCA is in the table id=6 name=PCA unavailableAction=SendAnswer avpInsertion=Yes shutdownMode=Graceful shutdownTimer=5 resultCode=3002 vendorId=0 errorString=Policy and Charging Application Unavailable Or Degraded resExhResultCode=3004 resExhVendorId=0 resExhErrorString=PCA Resource Exhausted routeListId=65535 realm= fqdn= mcl=0 \_\_\_\_\_ Add Permission Group headers for PCA & SBR on SOAM server \_\_\_\_\_ FIPS integrity verification test failed. FIPS integrity verification test failed. ====== Start of Log Data in file /var/TKLC/log/pcaActivateStandbyBscoped.log ======== Server Name : SO2 Server Role: SYSTEM\_OAM Node Id : SO2 HA State : Stby Add Permission Group headers for PCA Execution status of activation script on SO2: PASSED

# Appendix A.4 PCA Activation on Standby SOAM

#### PCA Activation on Standby SOAM Server

| S      | This procedure activates the PCA on an SOAM system.                                                              |                                                                                                    |  |
|--------|----------------------------------------------------------------------------------------------------|----------------------------------------------------------------------------------------------------|--|
| т      | This procedure does not require a Maintenance window.                                                            |                                                                                                    |  |
| E<br>P | Check off ( $$ ) each step as it is completed. Boxes have been provided for this purpose under each step number. |                                                                                                    |  |
| #      | If this procedure fails, contact My Oracle Support (MOS) and ask for assistance.                                 |                                                                                                    |  |
| 1.     | Establish a secure shell session on the                                                                          | Establish a secure shell session on the active SOAM by using the XMI VIP address. Login as the <b>admusr</b> .                          |  |
|        | active SOAM                                                                                                    | Use your SSH client to connect to the server (ex. Putty).                                                                               |  |
|        |                                                                                                    | <b>Note</b> : You must consult your own software client's documentation to learn how to launch a connection. For example:               |  |
|        |                                                                                                    | # ssh <active address="" soam="" vip="" xmi=""></active>                                                                                |  |
| 2.     | PCA Application<br>Activation:<br>Change directory                                                               | Change to the following directory:                                                                                                    |  |
|        |                                                                                                    | <pre>\$ cd /usr/TKLC/dsr/prod/maint/loaders/activate</pre>                                                                              |  |
| 3.     | PCA Activation:<br>Execute the PCA<br>application<br>activation script                                           | Run the feature activation script by executing the following command:                                                                   |  |
|        |                                                                                                    | <pre>\$ ./load.pcaActivateStandByBscoped</pre>                                                                                          |  |
|        |                                                                                                    | Check the /var/TKLC/log/pcaActivateStandbyBscoped.log file to see if there is any execution failure.                                    |  |
|        |                                                                                                    | If the activation fails, then execute the procedure in Section 6.2.3 to restore<br>the system back to state before start of activation. |  |
| 4.     | PCA Application<br>Activation<br>(OPTIONAL):<br>Clear the web<br>server cache                                    | Delete all GUI cache files on active SOAM for quick view of changes or wait for some time so new changes are reflected.                 |  |
|        |                                                                                                    | \$ clearCache                                                                                                    |  |

# Appendix A.4.1 Sample Output of Activation (Standby SOAM)

```
[root@S02 activate]# ./load.pcaActivateStandByBscoped
====== Start of Log Data in file /var/TKLC/log/pcaActivateStandbyBscoped.log
=======
Server Name : S02
Server Role: SYSTEM_OAM
```

# Appendix B. My Oracle Support (MOS)

MOS (<u>https://support.oracle.com</u>) is your initial point of contact for all product support and training needs. A representative at Customer Access Support (CAS) can assist you with MOS registration.

Call the CAS main number at **1-800-223-1711** (toll-free in the US), or call the Oracle Support hotline for your local country from the list at <u>http://www.oracle.com/us/support/contact/index.html</u>. When calling, make the selections in the sequence shown below on the Support telephone menu:

- 1. Select 2 for New Service Request.
- 2. Select 3 for Hardware, Networking and Solaris Operating System Support.
- 3. Select one of the following options:

For technical issues such as creating a new Service Request (SR), select 1.

For non-technical issues such as registration or assistance with MOS, select 2.

You are connected to a live agent who can assist you with MOS registration and opening a support ticket. MOS is available 24 hours a day, 7 days a week, 365 days a year.